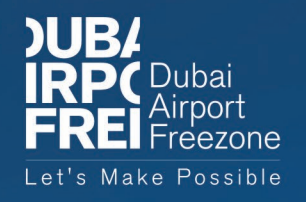

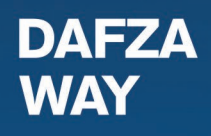

# AUTOMATED DAFZ GATE PASS

**USER MANUAL** 

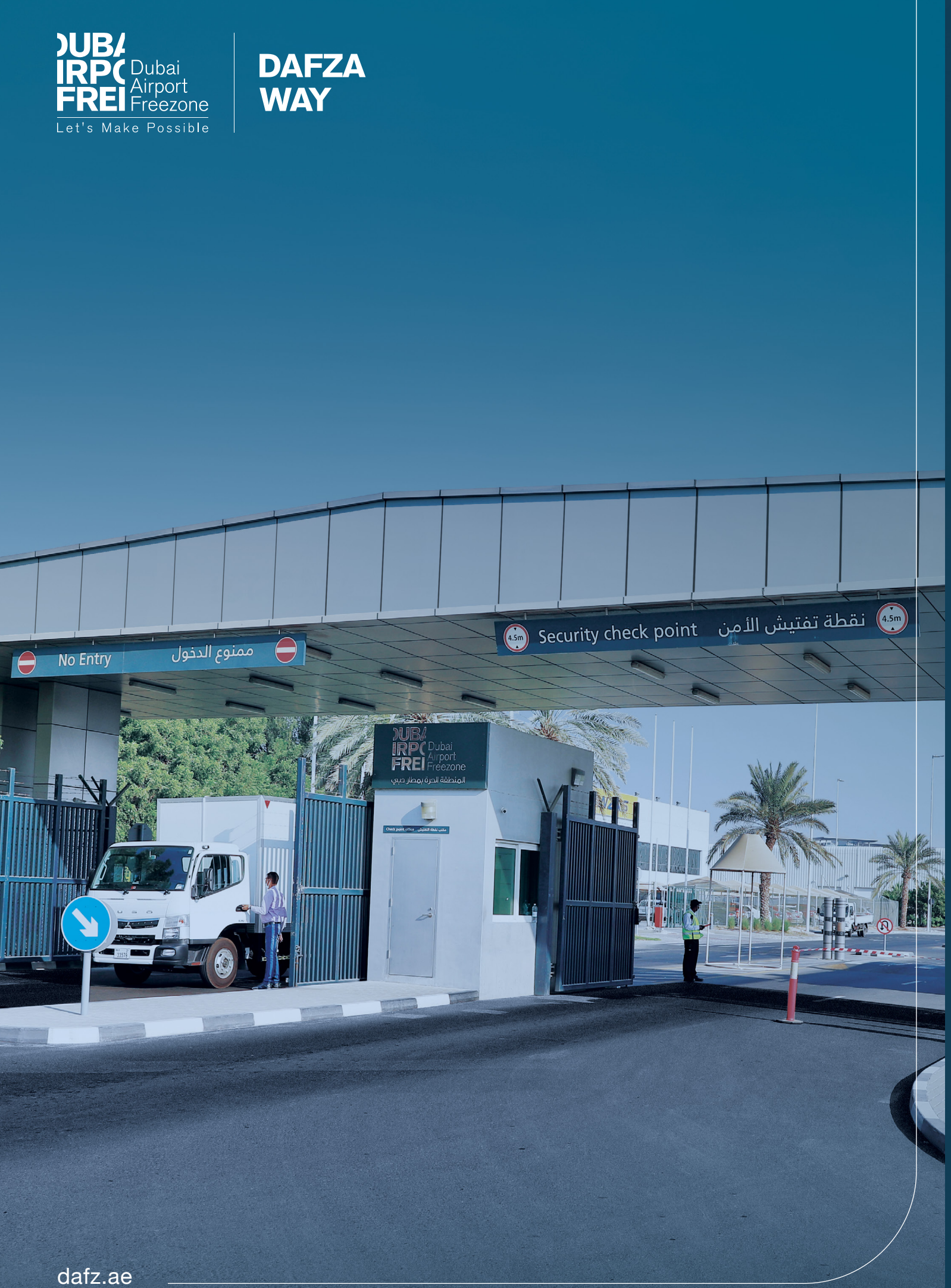

01

## LOGIN SCREEN

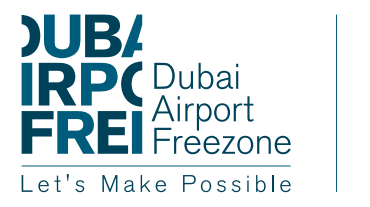

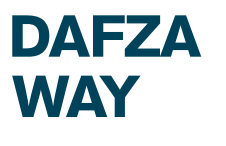

## LOGIN SCREEN

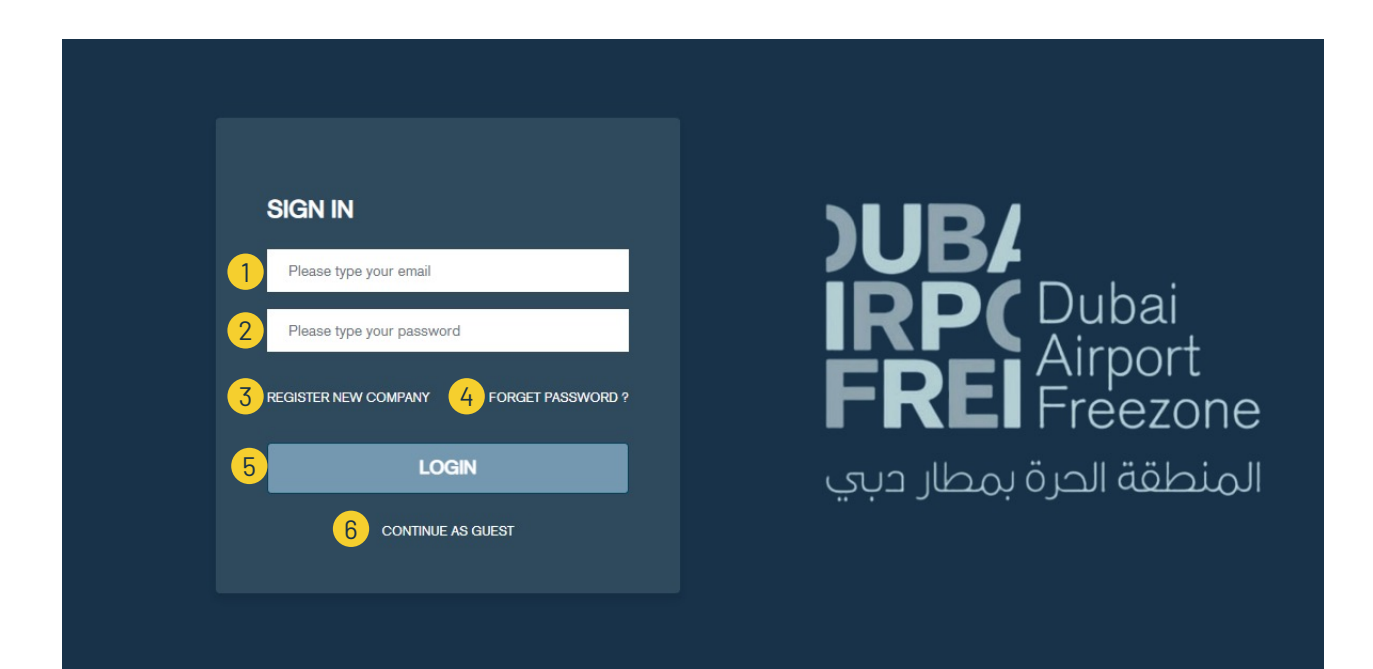

DAFZA customer can navigate to the URL: https://apps.dafz.ae/dafzaway/login To see login screen

- 1 User to enter his/her email.
- 2 User to enter his/her password.
- 3 In case its new company user click "REGISTER NEW COMPANY" link to navigate to register screen
- 4 In case user forgot the password he/ she can click "FORGOT PASSWORD" link to reset his/ her forgot password
- 5 User to click "LOGIN" after entering his/her email and password
- 6 User to continue as guest

## FORGOT PASSWORD SCREEN (1/3)

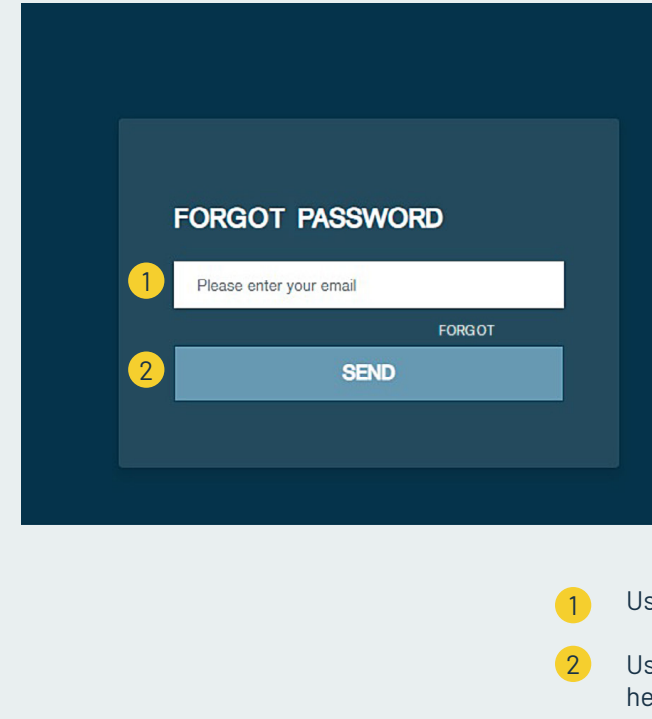

## FORGOT PASSWORD SCREEN (2/3)

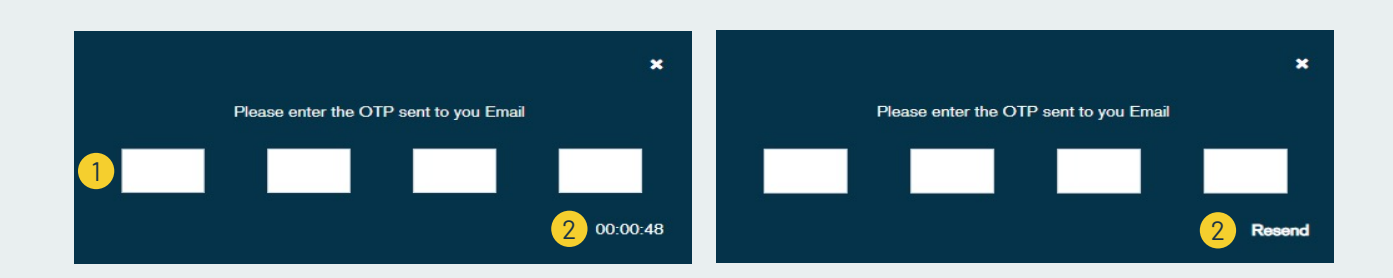

1 Us en 2 OT "Re

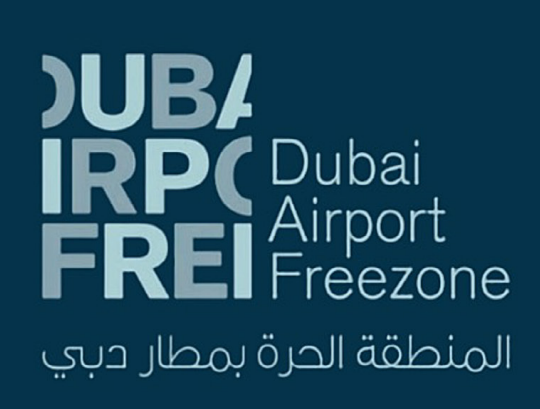

User to enter his/ her registered email.

User to click "SEND" to receive One Time Password on his/ her email.

User to enter One Time Passward received to his/ her email which is consisting of 4 digits

2 OTP will be valid for 2 minutes after that user can click "Resend" to resend OTP again

## FORGOT PASSWORD SCREEN (3/3)

02

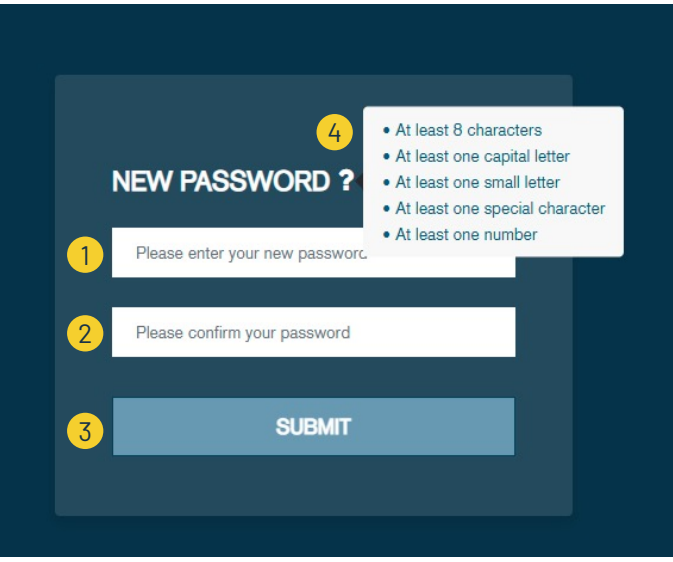

## **REQUEST FOR** A DAFZA WAY ACCOUNT

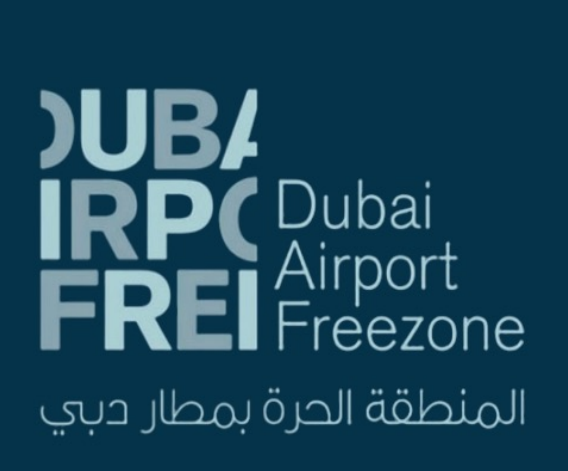

- User to enter his/ her new password
- User to confirm his/ her new password
- User to click "SUBMIT" button to submit his/her new password
- Password complexity rules

Note: Upon successful verification, each requested user will receive DAFZA WAY Login credentials in his/her email address as provided"

## **REQUEST FOR A DAFZA WAY ACCOUNT**

| )UB4<br>IRP( <sup>Dubai</sup><br>FREI Freezone DAFZ                      | A WAY                                                                                                    |                                                                                                    | +) Login                        |
|--------------------------------------------------------------------------|----------------------------------------------------------------------------------------------------|----------------------------------------------------------------------------------------------------|---------------------------------|
| COMPANY N<br>1<br>COMPANY T<br>4<br>Select con<br>CUSTOMS E<br>AE-300000 | IAME LICENSING AUTHORITY Control Control Contr | LICENSE NO. *<br>V 3<br>PREMISE CODE<br>V 6<br>C ADD USER                                                                                          |                                 |
| 1<br>2<br>3<br>4                                                         | Name of your company as it appears<br>in trade license<br>Licensing Authority<br>License number<br>Type of company as relevant                                                                                                    | <ul> <li>5 Location (only for DAFZA c</li> <li>6 Company premise code (or DAFZA companies)</li> <li>7 Business code as provided Customs</li> </ul> | ompanies)<br>Ny for<br>by Dubai |

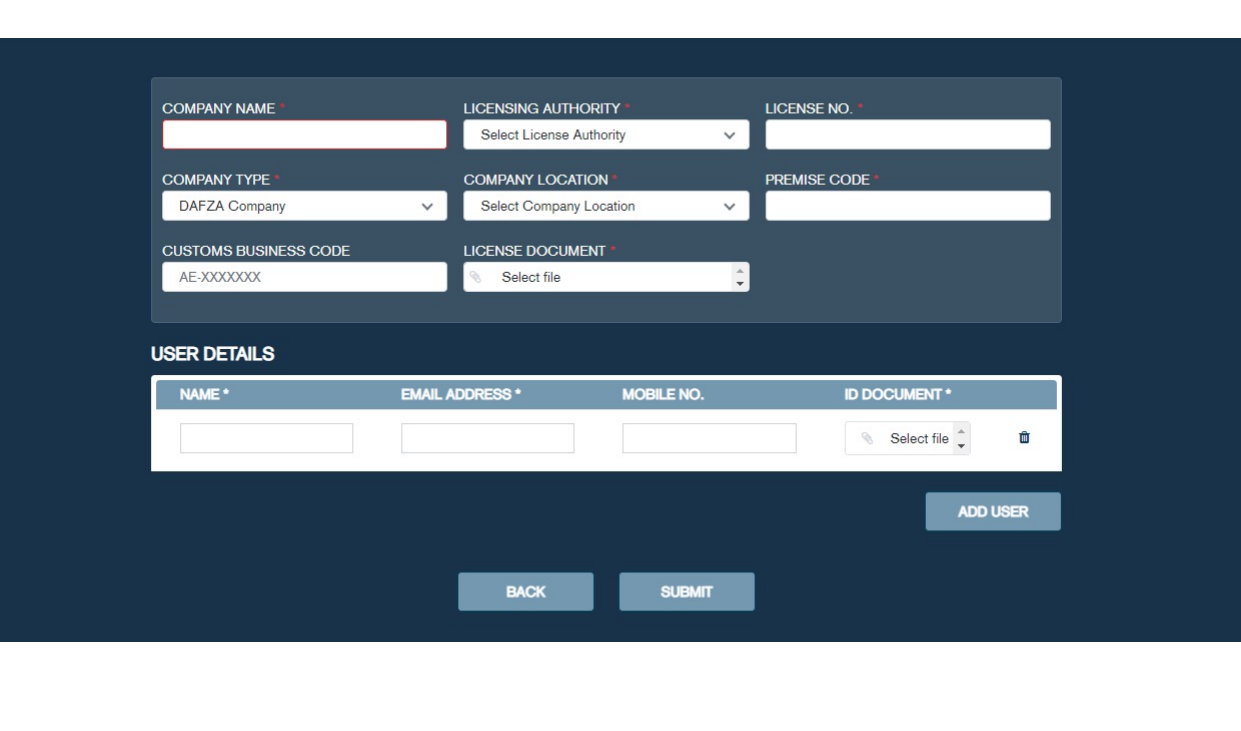

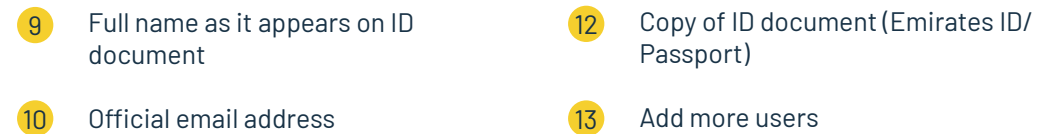

11

Mobile phone number

1

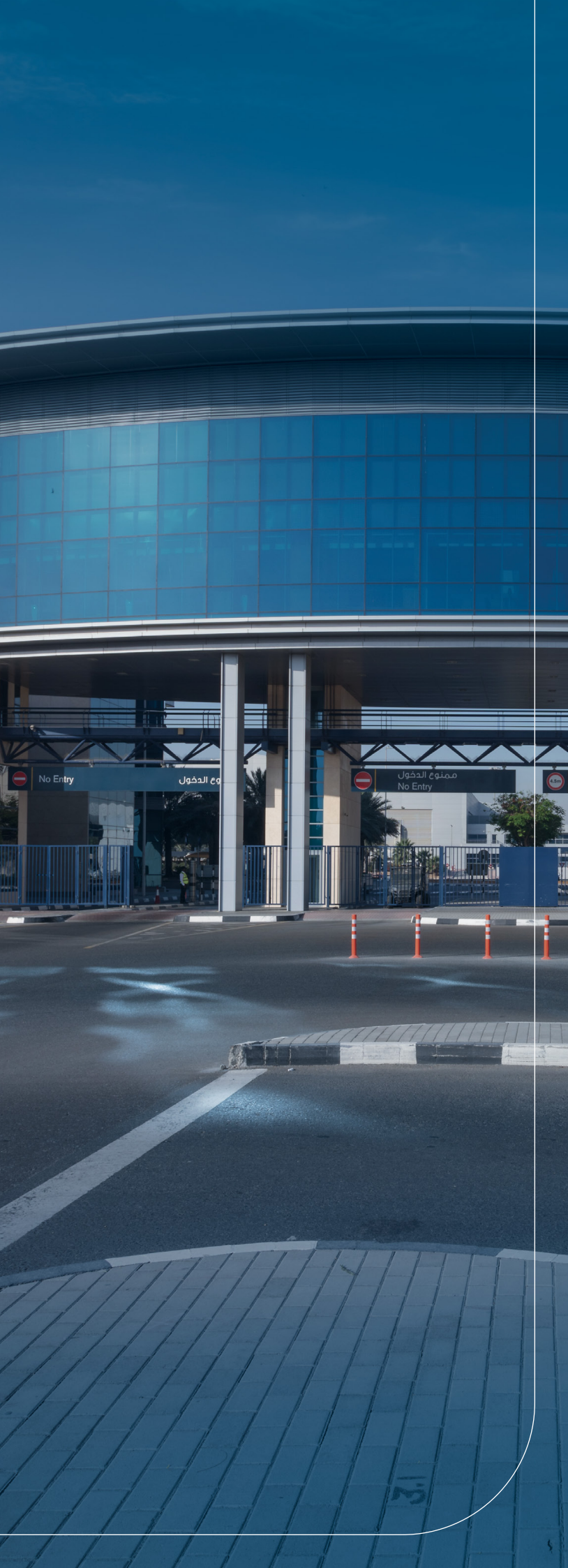

## **CUSTOMER DASHBOARD**

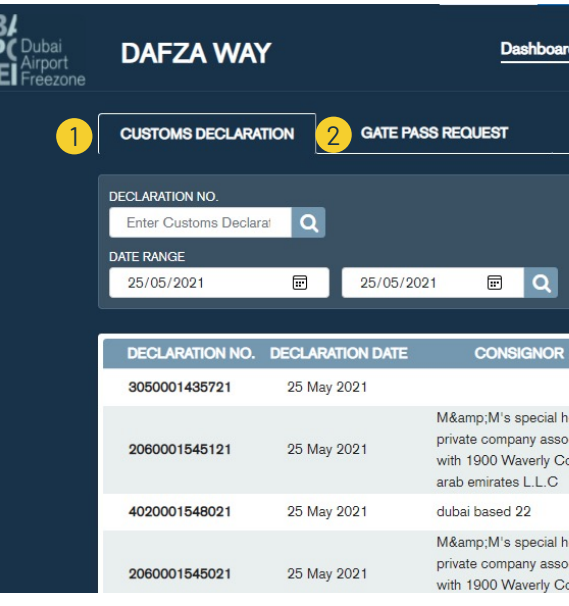

### DAFZA customer after login will be redirected to his/ her dashboard

- CUSTOMS DECLARATION tab will 1 display all customs declarations related to the company of the loggedin user
- GATE PASS REQUEST tab to display 2 all gate passes created for company of logged-in user

## **CUSTOMS DECLARATION TAB**

| UB/<br>RP(Dubai<br>REI Freezone | DAFZA WAY                                                           | (             | Dashboard                                                                                                 | Reports   |                   |   | 🌕 Vaheed - Agent 👻                                                   |
|---------------------------------|---------------------------------------------------------------------|---------------|----------------------------------------------------------------------------------------------------|-----------|-------------------|---|----------------------------------------------------------------------|
| [                               | CUSTOMS DECLARA                                                     | TION GATE PAS | SS REQUEST                                                                                                |           | REQUEST GATE PASS | ~ |                                                                      |
| 1                               | DECLARATION NO.<br>Enter Customs Declar<br>DATE RANGE<br>25/05/2021 | at Q          | 21 🖃 Q                                                                                                    |           |                   |   |                                                                      |
| 3                               | DECLARATION NO.                                                     | 25 May 2021   | CONSIGNOR                                                                                                 | CONSIGNEE | AVAILABLE QTY     |   |                                                                      |
|                                 | 2060001545121                                                       | 25 May 2021   | M&M's special holding<br>private company associated<br>with 1900 Waverly Co United<br>arab emirates L.L.C |           | 23                | 4 | <ul> <li>Create Gate Pass</li> <li>Show Created Gate Pass</li> </ul> |
|                                 | 4020001548021                                                       | 25 May 2021   | dubai based 22                                                                                            |           | 3523              | 1 |                                                                      |
|                                 | 2060001545021                                                       | 25 May 2021   | M&M's special holding<br>private company associated<br>with 1900 Waverly Co United                        |           | 23                | 1 |                                                                      |

03

## CUSTOMER DASHBOARD

| rd                             | Reports        |                   |   | 🔔 Vaheed - Agent 👻 |
|--------------------------------|----------------|-------------------|---|--------------------|
|                                | 3              | REQUEST GATE PASS | ~ |                    |
|                                |                |                   |   |                    |
|                                |                |                   |   |                    |
|                                |                |                   |   |                    |
|                                | CONSIGNEE      | AVAILABLE OTY     |   |                    |
|                                | dubai based 22 | 332               | 1 |                    |
| ociated<br>o United            |                | 23                | : |                    |
|                                |                | 3523              |   |                    |
| nolding<br>ociated<br>o United |                | 23                |   |                    |

3

- Request for a new gate pass: (Available Gate Pass types which the user can select:)
- Customs declaration goods Entry
- Customs declaration goods Exit
- Local goods Entry
- Local goods Exit
- ADHOC goods Entry
- ADHOC goods Exit

- 1 Search by declaration number.
- 2 Search declarations by date range. Default values are last 30 days.
- 3 Table of available customs declarartions
- 4 User to click "+" icon to create new customs declaration gate pass using selected declaration
- 5 View all Gate Passes created for this declaration

## **GATE PASS REQUEST TAB**

| )UB/<br>IRP(Dubai<br>FREI Freezone | DAFZA W                                                                | AY                                                    | Dashboar               | d Rep            | orts              |                        |     | Val | need - Agent 👻 |
|------------------------------------|------------------------------------------------------------------------|-------------------------------------------------------|------------------------|------------------|-------------------|------------------------|-----|-----|----------------|
|                                    | CUSTOMS DECLA                                                          | RATION GATE PAS                                       | IS REQUEST             |                  | REQUES            | ST GATE PASS           | ~   |     |                |
| 1                                  | GATE PASS NO.<br>Enter DAFZA Gate<br>GATE PASS DATE RANG<br>25/04/2021 | GATE PASS TYF<br>Pas Q Search by 1<br>Se<br>25/05/202 | rs<br>type 2<br>21 🖃 Q | GATE PASS STATUS | VEHICLE N         | o. 5<br>By Vehicle No. | ٩   |     |                |
| 6                                  | GATE PASS NO.                                                          | GATE PASS TYPE                                        | VEHICLE NO.            | GATEPASS DATE    | VALIDITY DATE     | STATUS                 |     | ۲   | View           |
| Ŭ                                  | 210000128                                                              | Adhoc Goods Entry                                     | Dubai-1223             | 25 May 2021      | 26 May 2021 08:57 | Generated              | 4 < | ×   | Cancel         |
|                                    | 210000104                                                              | Adhoc Goods Exit                                      | Sharjah-777            | 20 May 2021      | 21 May 2021 01:54 | Expired                | 1   | Ø   | Amend          |
|                                    | 210000103                                                              | Adhoc Goods Exit                                      | Abu Dhabi-666          | 20 May 2021      | 21 May 2021 01:49 | Expired                | :   |     |                |
|                                    | 210000102                                                              | Adhoc Goods Entry                                     | Abu Dhabi-666          | 20 May 2021      | 21 May 2021 01:42 | Completed              | 1   |     |                |
|                                    | 210000101                                                              | Adhoc Goods Entry                                     | Abu Dhabi-6666         | 20 May 2021      | 21 May 2021 01:32 | Expired                | 1   |     |                |
|                                    | 210000086                                                              | Adhoc Goods Exit                                      | Ajman-343434           | 16 May 2021      | 17 May 2021 06:42 | Expired                | 1   |     |                |
|                                    | 210000085                                                              | Adhoc Goods Entry                                     | Dubai-w4545            | 16 May 2021      | 17 May 2021 06:38 | Expired                | 1   |     |                |

- 1 Search by gate pass number
- 2 Search gate passes by gate pass type
- 3 Search gate passes by date range. Default values are last 30 days
- 4 Search gate passes by status
- 5 Search gate passes by vehicle number
- 6 Table of created gate passes for company of logged in user
- 7 Actions which user can perform for gate passes based on status of gate pass

Available actions for user which he/ she can perform against the gate pass:

- View (for all states)
- Edit (for draft gate passes)
- Delete (for draft gate passes)
- Cancel (for generated gate passes)
- Amendment (for generated gate passes)

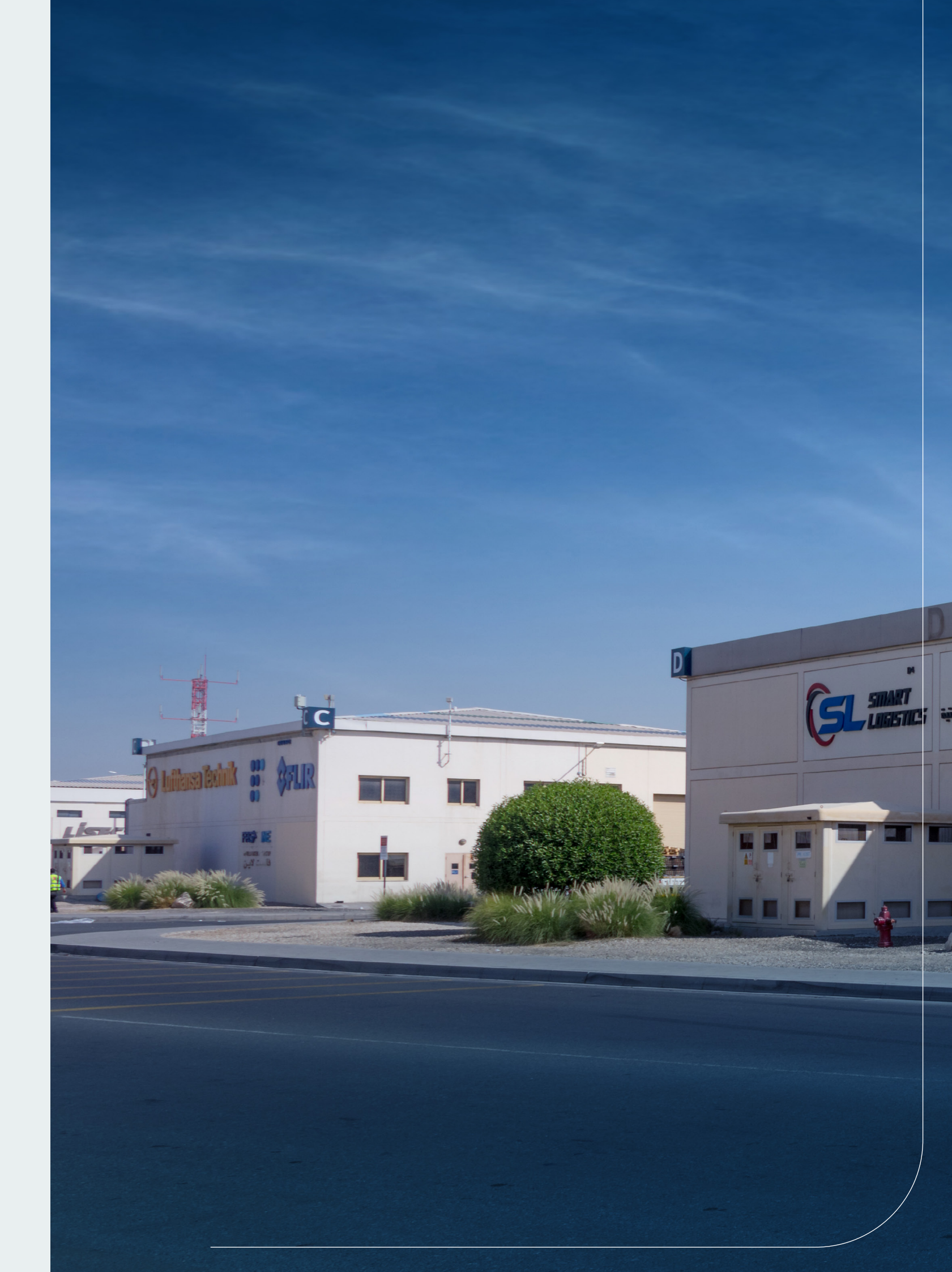

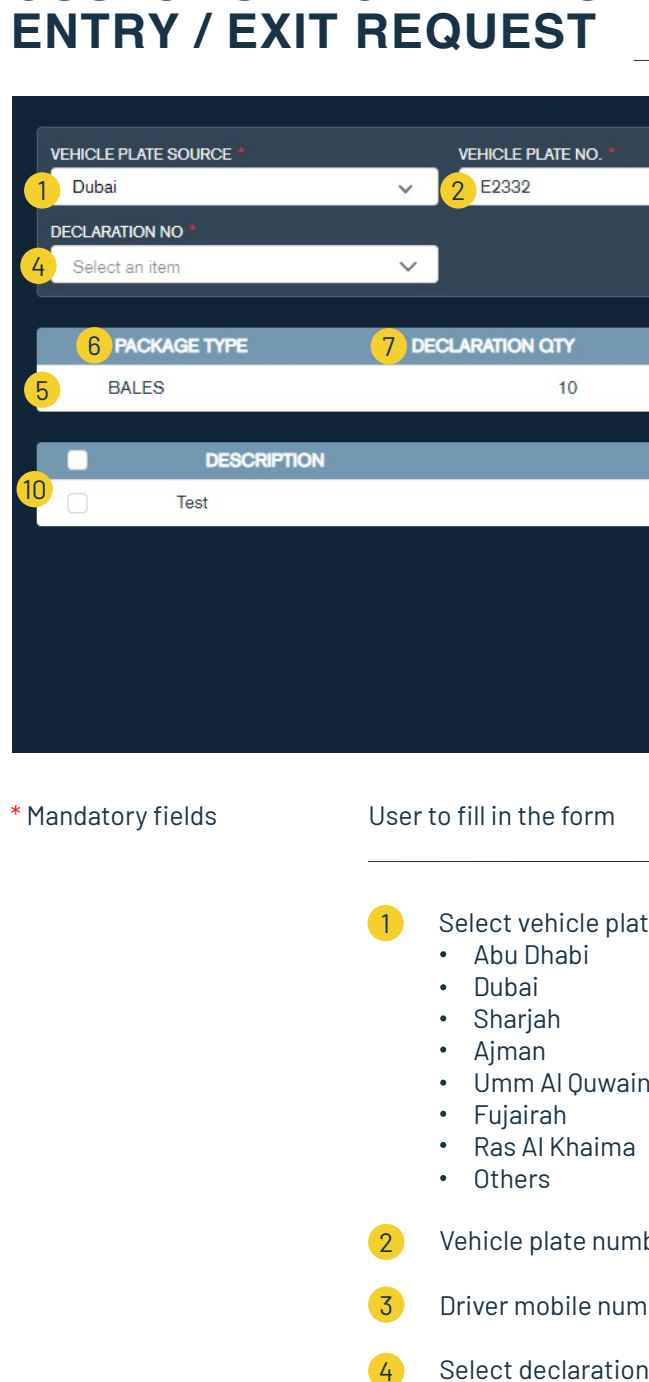

CUSTOMS DECLARATION GATE PASS 04

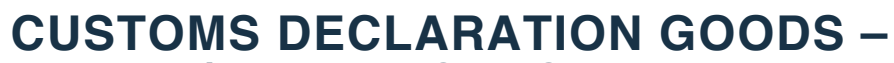

| DRIVER MOE      | BILE NO. *      |
|-----------------|-----------------|
| 3 0555555       | 1555            |
|                 |                 |
|                 |                 |
| 8 AVAILABLE QTY | 9 GATE PASS QTY |
| 10              |                 |
|                 |                 |
|                 |                 |
|                 |                 |
| 1               | ADD ITEMS       |
|                 |                 |
|                 |                 |
|                 |                 |

| te source: | 5  | Package details table                                                                                 |
|------------|----|----------------------------------------------------------------------------------------------------|
|            | 6  | Package type                                                                                          |
| h          | 7  | Declaration quantity                                                                                  |
| I          | 8  | Available quantity                                                                                    |
|            | 9  | Gate pass quantity                                                                                    |
| ber        | 10 | Specify description of goods                                                                          |
| nber       |    | as per declaration                                                                                    |
| n number   | 11 | Add selected items to<br>gatepass (Items from other<br>gate passes can be added<br>before continuing) |
|            |    |                                                                                                    |

## CUSTOMS DECLARATION GOODS – CONTAINERS – ENTRY / EXIT REQUEST

| 1 | 2 CONTAINER NUMBER |  |
|---|--------------------|--|
|   | 1234               |  |
|   | 2345               |  |
|   | 1234               |  |
|   | 2345               |  |

1 Select Container (as per Customs Declaration)

2 Container number

## CUSTOMS DECLARATION GOODS – VEHICLES – ENTRY / EXIT REQUEST

| 1 | 2 CHASSIS NUMBER | 3 BRAND | 4 MODEL | 5 COLOR |
|---|------------------|---------|---------|---------|
|   | f438e            | 213     | string  | RED     |
|   | e73933t          | 213     | string  | WHITE   |

- 1 Select Vehicle (as per Customs Declaration)
- 2 Vehicle chassis number
- 3 Vehicle brand
- 4 Vehicle model
- 5 Vehicle color

# CUSTOMS DECLARATION GOODS – ENTRY / EXIT REQUEST

|                                                                                                    | CUSTOMS                       | DECLARA                     |
|----------------------------------------------------------------------------------------------------|-------------------------------|-----------------------------|
| VEHICLE PLATE SOURCE *                                                                                              | v                             | EHICLE PLATE NO. *          |
| Dubai                                                                                                    | ~                             | E2332                       |
| DECLARATION NO *                                                                                                    |                               |                             |
| 2070001327221                                                                                                    | ~                             |                             |
|                                                                                                    |                               |                             |
| PACKAGE TYPE                                                                                                    | DECLA                         | RATION QTY                  |
| BALES                                                                                                    |                               | 10                          |
|                                                                                                    |                               |                             |
| DESC                                                                                                    | CRIPTION                      |                             |
| Test                                                                                                    |                               |                             |
|                                                                                                    |                               |                             |
|                                                                                                    |                               |                             |
|                                                                                                    |                               |                             |
|                                                                                                    |                               |                             |
| ITEMS ON GATE PAS                                                                                                   | SS :                          |                             |
| ITEMS ON GATE PAS                                                                                                   | SS :<br>package type          | DECLARATI                   |
| ITEMS ON GATE PAS<br>DECLARATION NO<br>2030002673221                                                                | SS :<br>PACKAGE TYPE<br>BOATS | DECLARATI                   |
| ITEMS ON GATE PAS<br>DECLARATION NO<br>2030002673221<br>DECLARATION NO                                              | SS :<br>PACKAGE TYPE<br>BOATS | DECLARATI                   |
| ITEMS ON GATE PAS           DECLARATION NO           2030002673221           DECLARATION NO           2030002673221 | SS :<br>PACKAGE TYPE<br>BOATS | DECLARATI<br>Chopped or cor |

|                                                    | DS - ENT   | RY                | ×   |
|----------------------------------------------------|------------|-------------------|-----|
|                                                    | DRIVER MOB | ILE NO. *<br>555  |     |
|                                                    |            |                   |     |
|                                                    |            |                   |     |
| AVAILABLE                                          | 10         | GATE PASS OF      |     |
|                                                    |            |                   |     |
|                                                    |            |                   |     |
|                                                    | ſ          | ADD ITEMS         |     |
|                                                    |            |                   |     |
| N QTY AVA                                          | ILABLE QTY | GATE PASS QTY     |     |
| 100                                                | 100        | 12                | 2 🖻 |
| DESCRIPTION                                        |            |                   |     |
| pressed tobacco wheth<br>co substitutes in any pro | er or not  |                   | 2 🛍 |
|                                                    |            |                   |     |
|                                                    |            | SAVE AND CONTINUE |     |
|                                                    |            |                   |     |

Table of goods added to current gate pass which will include:

- Declaration number
- Package type
- Declaration quantity
- Available quantity
- Gate pass quantity
- Actions (edit, delete)

In case there is vehicle or container added to gate pass they will be displayed into "ITEMS ON GATE PASS" section.

## **CUSTOMS DECLARATION GOODS -ENTRY / EXIT REQUEST**

|                                                                                                    |                                                                                                    |                                                                                                    |                                                                                                    |                                                                                                    | ×                                                                                                    |
|----------------------------------------------------------------------------------------------------|----------------------------------------------------------------------------------------------------|----------------------------------------------------------------------------------------------------|----------------------------------------------------------------------------------------------------|----------------------------------------------------------------------------------------------------|----------------------------------------------------------------------------------------------------|
|                                                                                                    |                                                                                                    |                                                                                                    | GODS                                                                                                    |                                                                                                    |                                                                                                    |
| GATE PASS N                                                                                                    | JMBER 210000130                                                                                                    |                                                                                                    | GATE PASS TYPE                                                                                                    | CUSTOMS DECLARA                                                                                                    | TION GOODS - ENTRY                                                                                                    |
| REQUES                                                                                                    | IED BY vaheed.agent@example                                                                                                    | e.com                                                                                                    | VEHICLE NUMBER                                                                                                    | Dubai-E2332                                                                                                    |                                                                                                    |
| CO                                                                                                    | MPANY B2B Logistics LLC                                                                                                    |                                                                                                    | GATE PASS VALIDITY                                                                                                    | 24 hours from the ti                                                                                                    | me of issue                                                                                                    |
| DECLARATION NO                                                                                                    | PACKAGE TYPE                                                                                                    | DECLARATION C                                                                                                    | AVA                                                                                                    | LABLE QTY                                                                                                    | GATE PASS OTY                                                                                                    |
|                                                                                                    | BALES                                                                                                    |                                                                                                    | 10                                                                                                    | 10                                                                                                    | 9                                                                                                    |
| 2030002673221                                                                                                    | BOATS                                                                                                    |                                                                                                    | 100                                                                                                    | 100                                                                                                    | 12                                                                                                    |
|                                                                                                    |                                                                                                    |                                                                                                    | 00                                                                                                    |                                                                                                    |                                                                                                    |
| 2010005419721                                                                                                    |                                                                                                    |                                                                                                    | container5                                                                                                    |                                                                                                    |                                                                                                    |
| DECLARATION NO                                                                                                    |                                                                                                    |                                                                                                    | DESCRIPTION                                                                                                    |                                                                                                    |                                                                                                    |
| 2030002673221                                                                                                    |                                                                                                    | Chopped or compress                                                                                                    | sed tobacco whether                                                                                                    | or not containing                                                                                                    |                                                                                                    |
| 2010005419721                                                                                                    |                                                                                                    | Beans of the species                                                                                                    | Vigna mungo Hepper                                                                                                    | or Vigna radiata                                                                                                    |                                                                                                    |
|                                                                                                    |                                                                                                    | Wilczek, for food, she                                                                                                    | lled, wheth                                                                                                    |                                                                                                    |                                                                                                    |
| EES AND CHARGES :                                                                                                    |                                                                                                    |                                                                                                    |                                                                                                    |                                                                                                    |                                                                                                    |
| SERVICE                                                                                                    |                                                                                                    | GATE PASS FEE                                                                                                    | NUMBER OF DE                                                                                                    | CLARATION                                                                                                    | TOTAL FEES                                                                                                    |
| CUSTOMS DECLARATION                                                                                                    | - GOODS ENTRY                                                                                                    | 20                                                                                                    |                                                                                                    | 3                                                                                                    | 60                                                                                                    |
| VAT (5%)                                                                                                    |                                                                                                    |                                                                                                    |                                                                                                    |                                                                                                    | 3                                                                                                    |
| TOTAL                                                                                                    |                                                                                                    |                                                                                                    |                                                                                                    |                                                                                                    | 63 AED                                                                                                    |
| I, hereby, declare that all the infor<br>declaring any incorrect informatio<br>sign this declaration on my behalf<br>By submitting the Gate Pass Req<br>Conditions set out below, and oth<br>I confirm that I have carefully read | mation provided and stated by me at the<br>n, or notifying DAFZA of any change to t<br>, or on behalf of the legal entities that I re<br>uest, I agree that I will access and use th<br>er lawful purposes in compliance with al<br>I and fully understood these <u>Terms &amp; C</u> c | point of submitting this gate pass<br>he information, and I shall bear al<br>apresent.<br>In Gate Pass only for the purpos<br>I applicable laws in the United Ar<br><u>onditions</u> (*Terms & Conditions?) | s request ("Gate Pass Requ<br>II the consequences arising<br>es for which the Gate Pass<br>ab Emirates ("UAE"), includ<br>and hereby accept them o | est") is true and correct and<br>hereof. I represent that I ha<br>has been granted to me, in<br>ng laws relating to Tax and<br>n my behalf or on behalf of t | I shall bear the full responsibility for<br>we the authority and legal capacity to<br>accordance with the Terms &<br>Customs regulation<br>he entities I represent |
| DACK                                                                                                    |                                                                                                    |                                                                                                    |                                                                                                    |                                                                                                    | DAV                                                                                                    |
| BACK                                                                                                    |                                                                                                    |                                                                                                    |                                                                                                    | 8                                                                                                    | PAT                                                                                                    |
|                                                                                                    |                                                                                                    |                                                                                                    |                                                                                                    |                                                                                                    |                                                                                                    |
|                                                                                                    |                                                                                                    |                                                                                                    |                                                                                                    |                                                                                                    |                                                                                                    |
|                                                                                                    | 1 Gate pass sur                                                                                                    | nmary:                                                                                                    | <mark>2</mark> Go                                                                                                    | ods details                                                                                                    |                                                                                                    |
|                                                                                                    | 1 Gate pass sur<br>• Gate pass<br>• Requested<br>• Company                                                                                                    | nmary:<br>number<br>1 by                                                                                                    | 2 Go<br>3 Co<br>an                                                                                                    | ods details<br>ntainer Detail:<br>d/or Vehicle D                                                                                                    | s (if available)<br>etails (if available)                                                                                                    |
|                                                                                                    | <ol> <li>Gate pass sur</li> <li>Gate pass</li> <li>Gate pass</li> <li>Requested</li> <li>Company</li> <li>Gate pass</li> <li>Vehicle nu</li> </ol>                                                                                                    | nmary:<br>number<br>1 by<br>type<br>mber                                                                                                    | 2 Go<br>3 Co<br>an<br>4 De                                                                                                    | ods details<br>ntainer Details<br>d/or Vehicle D<br>scription of go                                                                                          | s (if available)<br>etails (if available)<br>pods on Gate Pass                                                                                                    |
|                                                                                                    | <ol> <li>Gate pass sur</li> <li>Gate pass</li> <li>Requested</li> <li>Company</li> <li>Gate pass</li> <li>Vehicle nu</li> <li>Gate pass</li> </ol>                                                                                                    | nmary:<br>number<br>1 by<br>type<br>mber<br>validity                                                                                                    | <ol> <li>2 Go</li> <li>3 Co</li> <li>an</li> <li>4 De</li> <li>5 Pa</li> </ol>                                                                     | ods details<br>ntainer Details<br>d/or Vehicle D<br>scription of go<br>yment details                                                                         | s (if available)<br>etails (if available)<br>pods on Gate Pass                                                                                                    |
|                                                                                                    | <ol> <li>Gate pass sur</li> <li>Gate pass</li> <li>Requested</li> <li>Company</li> <li>Gate pass</li> <li>Vehicle nu</li> <li>Gate pass</li> </ol>                                                                                                    | nmary:<br>number<br>d by<br>type<br>mber<br>validity                                                                                                    | <ol> <li>Go</li> <li>Co</li> <li>Co</li> <li>an</li> <li>4</li> <li>De</li> <li>5</li> <li>Pa</li> <li>6</li> <li>Ag</li> </ol>                    | ods details<br>ntainer Detail:<br>d/or Vehicle D<br>scription of go<br>yment details<br>ree to Terms a                                                       | s (if available)<br>etails (if available)<br>pods on Gate Pass<br>and Conditions                                                                                   |
|                                                                                                    | <ol> <li>Gate pass sur</li> <li>Gate pass</li> <li>Requested</li> <li>Company</li> <li>Gate pass</li> <li>Vehicle nu</li> <li>Gate pass</li> </ol>                                                                                                    | nmary:<br>number<br>d by<br>type<br>mber<br>validity                                                                                                    | <ul> <li>2 Go</li> <li>3 Co<br/>an</li> <li>4 De</li> <li>5 Pa</li> <li>6 Ag</li> <li>7 Us<br/>for</li> </ul>                                      | ods details<br>ntainer Details<br>d/or Vehicle D<br>scription of go<br>yment details<br>ree to Terms a<br>er click "BACK<br>m                                | s (if available)<br>etails (if available)<br>bods on Gate Pass<br>and Conditions<br>″ to return to detail                                                          |

## **CUSTOMS DECLARATION GOODS -ENTRY / EXIT REQUEST**

| Merchant name:                                               |                                        |
|--------------------------------------------------------------|----------------------------------------|
| Enter your card details                                      |                                        |
| MasterCard:<br>Card Number<br>Expiry Date<br>Purchase Amount | You have chosen MasterCard as your met |
| MasterCard.<br>SecureCode.                                   |                                        |
|                                                              | I hereby authorise th                  |

## **CUSTOMS DECLARATION GOODS -ENTRY / EXIT REQUEST**

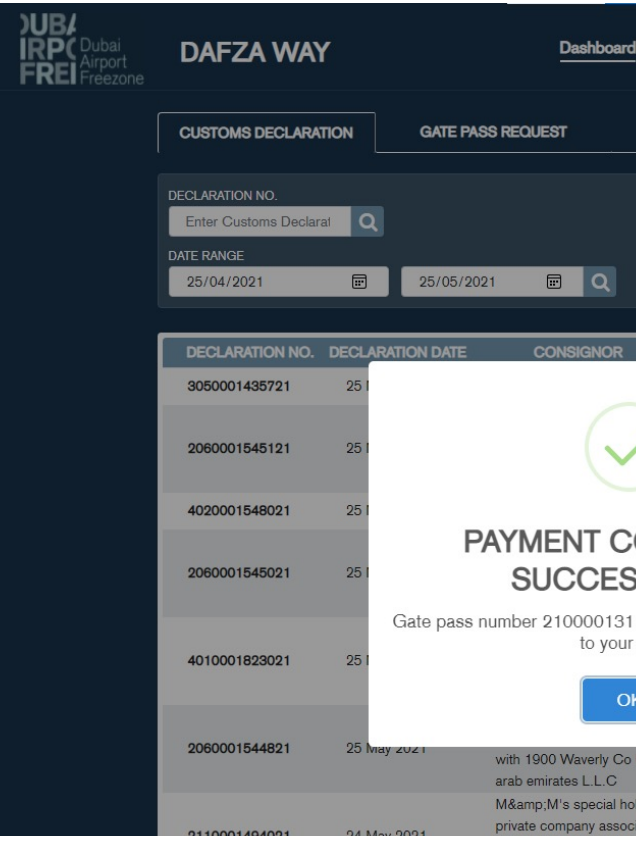

User is informed about PAYMENT COMPLETED SUCCESSFULLY & PDF format of the Gate Pass is emailed to the users registered email address.

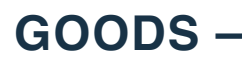

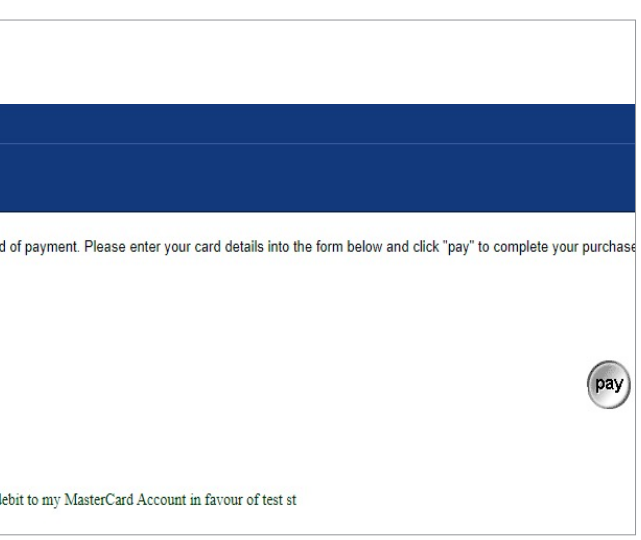

User to enter the card details

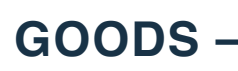

| 1                    | Reports         |          |               |   | 🔵 Vaheed - Agent 👻 |
|----------------------|-----------------|----------|---------------|---|--------------------|
|                      |                 | REQUE    | ST GATE PASS  | * |                    |
|                      |                 |          |               |   |                    |
|                      |                 |          |               |   |                    |
|                      |                 |          |               |   |                    |
|                      | CONSIGNEE       |          | AVAILABLE OTY |   |                    |
|                      |                 |          | 332           | 1 |                    |
|                      |                 |          | 23            | : |                    |
|                      |                 | - 11     | 3523          | : |                    |
| OMPLE                | TED<br>Y        |          | 23            | : |                    |
| has been ge<br>email | enerated and se | ent<br>s | 332           | : |                    |
| K<br>United          |                 |          | 23            | : |                    |
| olding               |                 |          |               |   |                    |

## LOCAL GOODS GATE PASS

| $\cap$ | 「             |  |
|--------|---------------|--|
| U      | $\mathcal{O}$ |  |

## LOCAL GOODS - ENTRY REQUEST

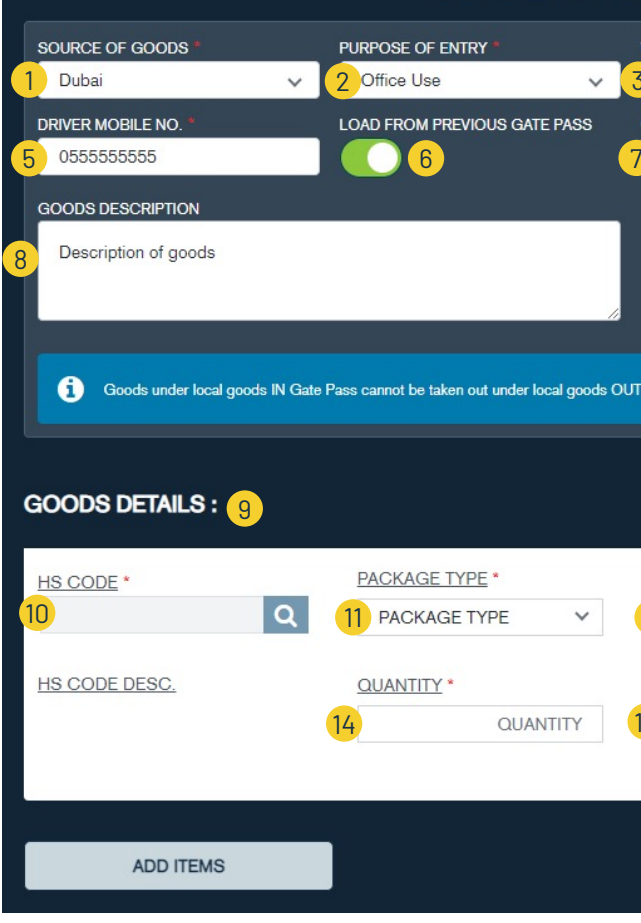

\* Mandatory fields

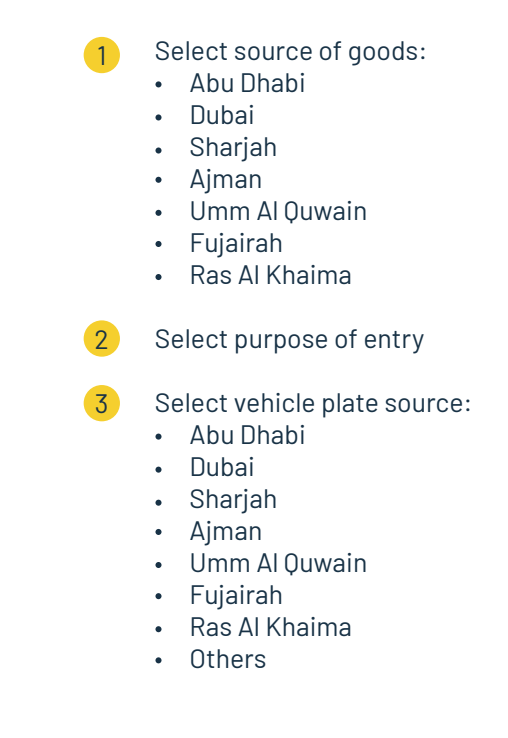

| VEHICLE PLATE SOURCE *                  | VEHICLE PLATE NO. *        |    |
|-----------------------------------------|----------------------------|----|
| 3 Dubai                                 | ✓ 4 R38478                 |    |
| GATE PASS NO.                           |                            |    |
| Enter Gate Pass Number                  | Q                          |    |
|                                         |                            |    |
|                                         |                            |    |
|                                         |                            |    |
|                                         |                            |    |
|                                         |                            |    |
| T Gate Pass after 7 days from the entry | date in case of Office Use |    |
|                                         |                            |    |
|                                         |                            |    |
|                                         |                            |    |
|                                         |                            |    |
| MODEL / BRAND                           | INVOICE NO.*               | 16 |
| 12 MODEL / BRAND                        | 13 INVOICE NO.             | Û  |
|                                         |                            |    |
| VALUE *                                 |                            |    |
| 15 VALUE                                |                            |    |
|                                         |                            |    |
|                                         |                            |    |
|                                         |                            |    |
|                                         | SAVE AND CONTINUE          |    |
|                                         |                            |    |

User to fill in the form

- 4 Vehicle plate number
- 5 Driver mobile number
- 6 Option to load data from previous gate pass
- 7 Previous gate pass number to load data.
- 8 Goods description
- 9 Table of goods details
- 10 Select HS code
- 11 Select package type
- 12 Model or brand
- 13 Invoice number
- 14 Quantity
- 15 Value
- 16 Delete good

## LOCAL GOODS – ENTRY REQUEST

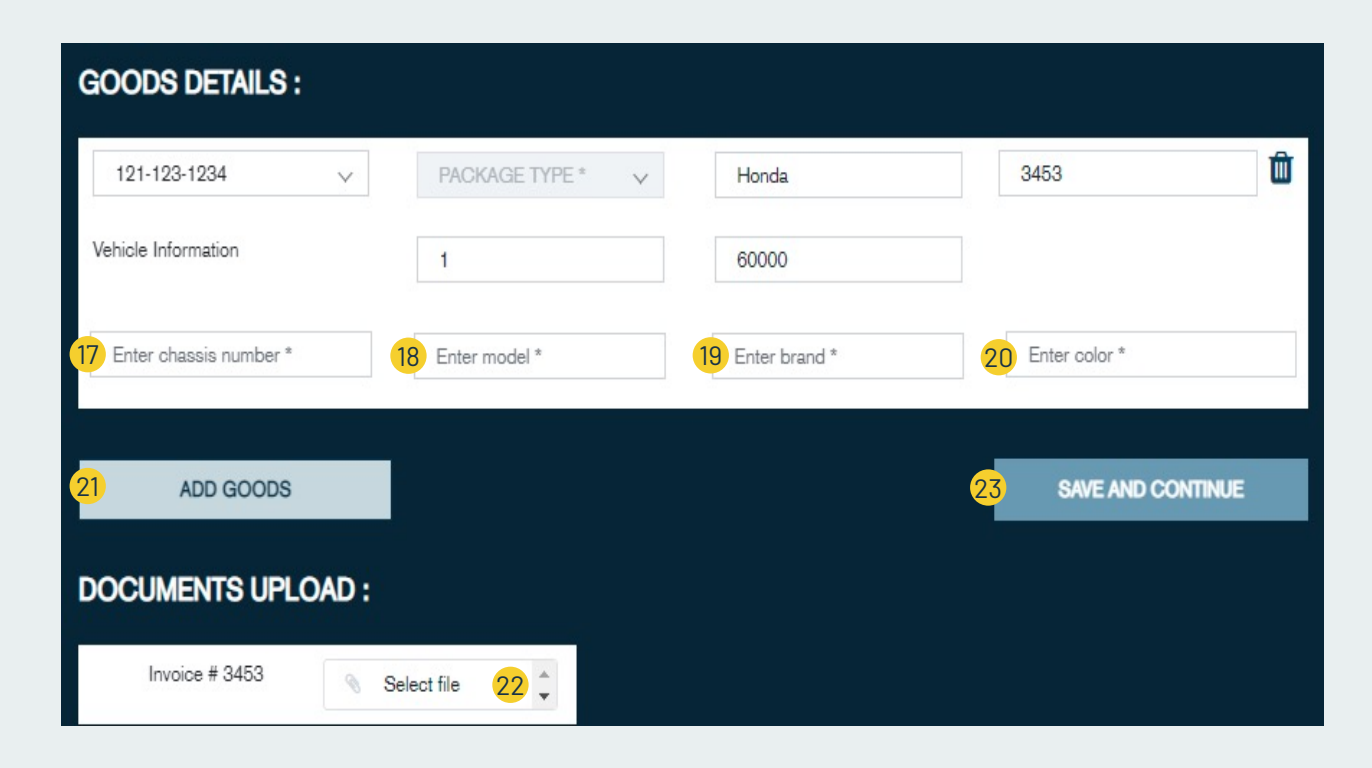

In Case user select HS code from vehicle category

Vehicle chassis number 17 Vehicle model 18 19 Vehicle brand Vehicle color 20 Add more goods 21 Upload invoice 22 Save and continue to payment 23

## LOCAL GOODS - ENTRY REQUEST

| Γ  |                                                                                                    |                                                                                                    |                                                                                                    |                                                                                                    |                                                                                                    |                                                                                                    |                                                                                                    |
|----|----------------------------------------------------------------------------------------------------|----------------------------------------------------------------------------------------------------|----------------------------------------------------------------------------------------------------|----------------------------------------------------------------------------------------------------|----------------------------------------------------------------------------------------------------|----------------------------------------------------------------------------------------------------|----------------------------------------------------------------------------------------------------|
|    |                                                                                                    | GATE PASS NUMBER                                                                                                    | 210000132                                                                                                    |                                                                                                    | GATE PASS TYPE                                                                                                    | Local Goods Entry                                                                                                    |                                                                                                    |
| 1  |                                                                                                    | REQUESTED BY                                                                                                    | vibin.dafz@example.com                                                                                                    |                                                                                                    | VEHICLE NUMBER                                                                                                    | Dubai - R38478                                                                                                    |                                                                                                    |
|    |                                                                                                    | COMPANY                                                                                                    | ABBOTT LABORATORI                                                                                                    |                                                                                                    | GATE PASS VALIDITY                                                                                                    | 24 hours from the time                                                                                                    | e of issue                                                                                                    |
| G  | OODS DE                                                                                               | TAILS :                                                                                                    |                                                                                                    |                                                                                                    |                                                                                                    |                                                                                                    |                                                                                                    |
|    | INVOICE                                                                                               | HS CODE                                                                                                    | HS GOODS DESC.                                                                                                    | MODEL                                                                                                    | PACKAGE TYPE                                                                                                    | GATE PASS QTY                                                                                                    | GOODS VALUE                                                                                                    |
| 2  | 122                                                                                                   | 71012200                                                                                                    | Cultured pearls, wor                                                                                                    | ACME<br>Brands                                                                                                    | BAGS                                                                                                    | 12                                                                                                    | 120                                                                                                    |
|    | 122                                                                                                   | 72189100                                                                                                    | Semi-finished produc                                                                                                    |                                                                                                    | CASES                                                                                                    | 45                                                                                                    | 45                                                                                                    |
| UF | PLOAD DE                                                                                              | TAILS :                                                                                                    | blackauff                                                                                                    |                                                                                                    |                                                                                                    |                                                                                                    |                                                                                                    |
| 3  | Invo                                                                                                  | bice # 122                                                                                                    | blank.pdf                                                                                                    |                                                                                                    |                                                                                                    |                                                                                                    |                                                                                                    |
| FE | EES AND C                                                                                             | HARGES :                                                                                                    |                                                                                                    |                                                                                                    |                                                                                                    |                                                                                                    |                                                                                                    |
|    | SERVICE                                                                                               |                                                                                                    | GATE PASS FEE                                                                                                    |                                                                                                    | NUMBER OF GATE PA                                                                                                    | SS                                                                                                    | TOTAL FEES                                                                                                    |
|    | Local Goods                                                                                           | Entry                                                                                                    | 20                                                                                                    |                                                                                                    |                                                                                                    | 1                                                                                                    | 20                                                                                                    |
| 4  | VAT (5%)                                                                                              |                                                                                                    |                                                                                                    |                                                                                                    |                                                                                                    |                                                                                                    | 1                                                                                                    |
|    | TOTAL                                                                                                 |                                                                                                    |                                                                                                    |                                                                                                    |                                                                                                    |                                                                                                    | 21 AED                                                                                                    |
|    |                                                                                                    |                                                                                                    |                                                                                                    |                                                                                                    |                                                                                                    |                                                                                                    |                                                                                                    |
|    | I, hereby, dec<br>declaring any<br>sign this decl<br>By submitting<br>Conditions as<br>I confirm that | plare that all the information pr<br>incorrect information, or notif<br>aration on my behalf, or on be<br>the Gate Pass Requeet, I ag<br>et out below, and other lawful<br>I have carefully read and fully         | ovided and stated by me at the point<br>ying DAFZA of any change to the inf<br>half of the legal entities that I represe<br>ree that I will access and use the Ga<br>purposes in compliance with all appl<br>understood these <u>Terms &amp; Conditio</u>  | of submitting this gat<br>formation, and I shall<br>int.<br>te Pase only for the p<br>icable laws in the Uni<br><u>ons</u> <b>("Terme &amp; Condi</b> | te pass request ("Gate Pass Reque<br>bear all the consequences arising t<br>surposes for which the Gate Pass h<br>ted Arab Emirates ("UAE"), includi<br><b>tions")</b> and hereby accept them on | eet") is true and correct and Ia<br>hereof. I represent that I have i<br>has been granted to me, in acc<br>ng laws relating to Tax and Cu<br>my behalf or on behalf of the i       | shall bear the full responsibility fo<br>the authority and legal capacity t<br>cordance with the Terma &<br>stoms regulation<br>entities I represent        |
| 6  | I, hereby, dec<br>declaring any<br>sign this decl<br>By submitting<br>Conditions as<br>I confirm that | slare that all the information pr<br>incorrect information, or notif<br>aration on my behalf, or on be<br>the Gate Pasa Request, I ag<br>ot out below, and other lawful<br>I have carefully read and fully<br>BACK | ovided and stated by me at the point<br>ying DAFZA of any change to the inf<br>half of the legal entities that I represe<br>ree that I will access and use the Ga<br>purposes in compliance with all appl<br>understood these <u>Terms &amp; Condition</u> | of submitting this gat<br>ormation, and I shall i<br>ent.<br>te Pass only for the p<br>icable laws in the Uni<br>ons ("Terms & Conda                  | te pass request ("Gate Pass Reque<br>bear all the consequences arising t<br>surposes for which the Gate Pass H<br>ted Arab Emirates ("UAE"), includi<br><b>ions")</b> and hereby accept them on  | est") is true and correct and I a<br>hereof. I represent that I have (<br>has been granted to me, in acc<br>ng lawa relating to Tax and Cu<br>my behalf or on behalf of the (<br>7 | shall bear the full responsibility fo<br>the authority and legal capacity t<br>cordance with the Terms &<br>stoms regulation<br>entities I represent<br>PAY |

- Uploaded documents 3
- Payment details 4
- Agree to Terms and Conditions 5
- User click "BACK" to return to details form 6
- 7 User click "PAY" to redirect to payment gateway

## LOCAL GOODS – ENTRY REQUEST

| المشرق 🁐 mashreq                                                         |                                                                                                    |
|--------------------------------------------------------------------------|----------------------------------------------------------------------------------------------------|
| Merchant name:                                                           |                                                                                                    |
| Enter your card details                                                  |                                                                                                    |
| MasterCard:<br>Card Number :::<br>Expiry Date :::<br>Purchase Amount ::: | You have chosen MasterCard as your method of payment. Please enter your card details into the form below and click "pay" to complete your purchase          / |
| SecureCode.                                                              | I hereby authorise the debit to my MasterCard Account in favour of test st                                                                                    |
|                                                                          | User to enter the card details                                                                                                    |

Vaheed - Agent + DAFZA WAY Dashboard Reports irp( Frei CUSTOMS DECLARATION GATE PASS REQUEST REQUEST GATE PASS ter Customs Declarat 📰 25/05/2021 📰 🔍 5/04/202 AVAILABLE OTY DECLARATION NO. DECLARATION DA 3050001435721 332 1 2060001545121 1 23 4020001548021 3523 . PAYMENT COMPLETED 2060001545021 SUCCESSFULLY 23 Gate pass number 210000131 has been generated and sent to your email 332 4010001823021 25 2060001544821 23 with 1900 Waverly Co United arab emirates L.L.C M&M's special holding

> User is informed about PAYMENT COMPLETED SUCCESSFULLY & PDF format of the Gate Pass is emailed to the users registered email address.

## LOCAL GOODS – EXIT REQUEST

| VEHICLE PLA |                                          | CLE PLATE NO. *                                                                                                    | DRIVER MC                                                                  | BILE NO. *<br>5555                                 |                                                                                                    |                                |
|-------------|------------------------------------------|----------------------------------------------------------------------------------------------------|----------------------------------------------------------------------------|----------------------------------------------------|----------------------------------------------------------------------------------------------------|--------------------------------|
| SELECT GATE | PASS IN * PURP                           | OSE OF ENTRY *                                                                                                    | SOURCE O                                                                   | F GOODS *                                          |                                                                                                    |                                |
| 21000002    |                                          | orage                                                                                                    | 6 Dubai                                                                    |                                                    |                                                                                                    |                                |
| Test load t | from old gate pass                       |                                                                                                    |                                                                            |                                                    |                                                                                                    |                                |
| 9           | M                                        | 11                                                                                                    |                                                                            | 13                                                 | 14                                                                                                    |                                |
| INVOICE     | HS CODE                                  | PACKAGE TYPE                                                                                                    | MODEL                                                                      | AVAILABLE QTY                                      | OUT QTY*                                                                                                    | V                              |
| 976676      | 86021000 (Diesel-electric loce           | PARCELS                                                                                                    | diesel                                                                     | 3                                                  |                                                                                                    |                                |
| 1122        | 72024100 (Ferro-chromium conta)          | CARTONS                                                                                                    | Test                                                                       | 100                                                |                                                                                                    |                                |
| 565         | 39042100 (Non-plasticised po<br>)        | BOXES                                                                                                    | plastic                                                                    | 500                                                |                                                                                                    |                                |
|             |                                          |                                                                                                    |                                                                            |                                                    | 10                                                                                                    |                                |
| * Mandato   | ory fields                               |                                                                                                    |                                                                            |                                                    |                                                                                                    |                                |
| * Mandato   | ory fields<br>1                          | Select vehicle<br>• Abu Dhabi<br>• Dubai<br>• Sharjah<br>• Ajman<br>• Umm Al Qur<br>• Fujairah<br>• Ras Al Khai<br>• Others                                                                           | plate source<br>vain<br>ma                                                 | : 8<br>9<br>10<br>11<br>12                         | Table of good<br>Invoice numbe<br>HS code<br>Package type<br>Model                                                                       | s<br>er                        |
| * Mandato   | ory fields<br>1                          | Select vehicle<br>• Abu Dhabi<br>• Dubai<br>• Sharjah<br>• Ajman<br>• Umm Al Qur<br>• Fujairah<br>• Ras Al Khai<br>• Others<br>Vehicle plate r                                                        | plate source<br>vain<br>ma<br>umber                                        | : 8<br>9<br>10<br>11<br>12<br>13                   | Table of good<br>Invoice numbe<br>HS code<br>Package type<br>Model<br>Available quar                                                     | s<br>er<br>htity               |
| * Mandato   | ory fields<br>1<br>2<br>3                | Select vehicle<br>• Abu Dhabi<br>• Dubai<br>• Sharjah<br>• Ajman<br>• Umm Al Quu<br>• Fujairah<br>• Ras Al Khai<br>• Others<br>Vehicle plate r<br>Driver mobile r                                     | plate source<br>wain<br>ma<br>umber<br>number                              | : 8<br>9<br>10<br>11<br>12<br>13<br>14             | Table of good<br>Invoice numbe<br>HS code<br>Package type<br>Model<br>Available quar<br>Gate pass qua                                    | s<br>er<br>ntity               |
| * Mandato   | ory fields<br>1<br>3<br>4                | Select vehicle     Abu Dhabi     Dubai     Sharjah     Ajman     Umm Al Qur     Fujairah     Ras Al Khai     Others     Vehicle plate r Driver mobile r Select gate pa                                | plate source<br>wain<br>ma<br>umber<br>number<br>ss In number              | : 8<br>9<br>10<br>11<br>12<br>13<br>14             | Table of good<br>Invoice numbe<br>HS code<br>Package type<br>Model<br>Available quar<br>Gate pass qua<br>Value of good                   | s<br>er<br>ntity<br>ntity<br>s |
| * Mandato   | ory fields<br>1<br>3<br>4<br>5           | Select vehicle<br>Abu Dhabi<br>Dubai<br>Sharjah<br>Ajman<br>Umm Al Quu<br>Fujairah<br>Ras Al Khai<br>Others<br>Vehicle plate r<br>Driver mobile r<br>Select gate pa<br>Purpose of ent                 | plate source<br>wain<br>ma<br>umber<br>number<br>ss In number              | : 8<br>9<br>10<br>11<br>12<br>13<br>14<br>15<br>16 | Table of good<br>Invoice numbe<br>HS code<br>Package type<br>Model<br>Available quar<br>Gate pass qua<br>Value of good<br>Add selected   | s<br>er<br>ntity<br>ntity<br>s |
| * Mandato   | ory fields<br>1<br>2<br>3<br>4<br>5<br>6 | Select vehicle     Abu Dhabi     Dubai     Sharjah     Ajman     Umm Al Quu     Fujairah     Ras Al Khai     Others     Vehicle plate r Driver mobile r Select gate pa Purpose of enti Source of good | plate source<br>wain<br>ma<br>umber<br>number<br>ss In number<br>rry<br>ds | : 8<br>9<br>10<br>11<br>12<br>13<br>14<br>15<br>16 | Table of good<br>Invoice numbe<br>HS code<br>Package type<br>Model<br>Available quar<br>Gate pass qua<br>Value of good<br>Add selected i | s<br>er<br>ntity<br>ntity<br>s |

| ODS           | - EXIT             |                                          |                | × |
|---------------|--------------------|------------------------------------------|----------------|---|
| DRIVER MO     | BILE NO. *<br>5555 | 1                                        |                |   |
| SOURCE O      | F GOODS *          |                                          |                |   |
|               |                    |                                          |                |   |
|               |                    |                                          |                |   |
| (12)<br>MODEL | AVAILABLE QTY      | <mark>14)</mark><br>סעד מדא <del>י</del> | (15)<br>VALUE* |   |
| el            | 3                  |                                          |                |   |
|               | 100                |                                          |                |   |
| tic           | 500                |                                          |                |   |
|               |                    |                                          |                |   |
|               |                    | 16 A                                     | DD ITEMS       |   |

from more Local

## LOCAL GOODS – EXIT REQUEST

| GATE PASS                                                                                                    | NUMBER 210000                                                                                                    | 133                                                                                                    |                                                                                                    | GATE PASS TYPE                                                                                                    | Local Goods Exit                                                                                                    |                                                                                                    |
|----------------------------------------------------------------------------------------------------|----------------------------------------------------------------------------------------------------|----------------------------------------------------------------------------------------------------|----------------------------------------------------------------------------------------------------|----------------------------------------------------------------------------------------------------|----------------------------------------------------------------------------------------------------|----------------------------------------------------------------------------------------------------|
| 1 REQUE                                                                                                    | STED BY vibin.da                                                                                                    | afz@example.com                                                                                                    |                                                                                                    | VEHICLE NUMBER                                                                                                    | Dubai - V2345                                                                                                    |                                                                                                    |
| c                                                                                                    | OMPANY ABBO                                                                                                    | TT LABORATORI                                                                                                    |                                                                                                    | GATE PASS VALIDITY                                                                                                    | 24 hours from the time                                                                                                    | e of issue                                                                                                    |
|                                                                                                    |                                                                                                    |                                                                                                    |                                                                                                    |                                                                                                    |                                                                                                    | 20<br>                                                                                                    |
| GOODS DETAILS :                                                                                                    |                                                                                                    |                                                                                                    |                                                                                                    |                                                                                                    |                                                                                                    |                                                                                                    |
| GATE PASS IN NO.                                                                                                    | INVOICE                                                                                                    | HS CODE                                                                                                    | PACKAGE TYP                                                                                                    | YE MODEL                                                                                                    | OUT QTY                                                                                                    | GOODS VALUE                                                                                                    |
| 2 210000029                                                                                                    | 976676                                                                                                    | 86021000                                                                                                    | PARCELS                                                                                                    | diesel                                                                                                    | 1                                                                                                    | 12                                                                                                    |
| 210000029                                                                                                    | 1122                                                                                                    | 72024100                                                                                                    | CARTONS                                                                                                    | Test                                                                                                    | 12                                                                                                    | 45                                                                                                    |
|                                                                                                    |                                                                                                    |                                                                                                    |                                                                                                    |                                                                                                    |                                                                                                    |                                                                                                    |
| OFLOAD DETAILS .                                                                                                    |                                                                                                    |                                                                                                    |                                                                                                    |                                                                                                    |                                                                                                    |                                                                                                    |
| Invoice # 976676                                                                                                    |                                                                                                    | passport.jpg                                                                                                    |                                                                                                    |                                                                                                    |                                                                                                    |                                                                                                    |
| Invoice # 1122                                                                                                    |                                                                                                    | trade license.jpg                                                                                                    |                                                                                                    |                                                                                                    |                                                                                                    |                                                                                                    |
| FFES AND CHARGES                                                                                                    |                                                                                                    |                                                                                                    |                                                                                                    |                                                                                                    |                                                                                                    |                                                                                                    |
| SERVICE                                                                                                    | GAT                                                                                                    | E PASS FEE                                                                                                    | NU                                                                                                    | IMBER OF GATE PAS                                                                                                    | s                                                                                                    | TOTAL FEES                                                                                                    |
| Local Goods Exit                                                                                                    |                                                                                                    | 20                                                                                                    |                                                                                                    |                                                                                                    | 1                                                                                                    | 20                                                                                                    |
| VAT (5%)                                                                                                    |                                                                                                    |                                                                                                    |                                                                                                    |                                                                                                    |                                                                                                    | 1                                                                                                    |
| TOTAL                                                                                                    |                                                                                                    |                                                                                                    |                                                                                                    |                                                                                                    |                                                                                                    | 21 AED                                                                                                    |
| I, hereby, declare that all the in<br>declaring any incorrect informs<br>sign this declaration on my bel<br>By submitting the Gate Pass R<br>Conditions set out below, and<br>I confirm that I have carefully m | formation provided and<br>tion, or notifying DAFZ<br>valf, or on behalf of the<br>lequest, I agree that I w<br>other lawful purposes i<br>ead and fully understoo | I stated by me at the point of<br>A of any change to the infor<br>legal entities that I represent<br>rill access and use the Gate I<br>n compliance with all applica<br>d these <u>Terms &amp; Conditions</u> | submitting this gate pass<br>nation, and I shall bear a<br>Pass only for the purpos<br>ble laws in the United Ar<br>("Terms & Conditions") | a request ("Gate Pass Requ<br>II the consequences arising t<br>es for which the Gate Pass I<br>ab Emirates ("UAE"), includi<br>1 and hereby accept them or | est") is true and correct and I i<br>hereof. I represent that I have<br>has been granted to me, in acc<br>ng laws relating to Tax and Cu<br>my behalf or on behalf of the | ehall bear the full responsibility for<br>the authority and legal capacity to<br>cordance with the Terms &<br>stome regulation<br>entities I represent |
| BACK                                                                                                    |                                                                                                    |                                                                                                    |                                                                                                    |                                                                                                    | 7                                                                                                    | PAY                                                                                                    |
| Mandatory fields                                                                                                    |                                                                                                    |                                                                                                    |                                                                                                    |                                                                                                    |                                                                                                    |                                                                                                    |
|                                                                                                    | 1 Gate                                                                                                    | e pass summar<br>Gate pass numb                                                                                                    | y:<br>ber                                                                                                    | 2 Goods de                                                                                                    | etails                                                                                                    |                                                                                                    |
|                                                                                                    | • F<br>• C                                                                                                    | Requested by<br>Company                                                                                                    | (                                                                                                    | 3 Uploade                                                                                                    | d documents                                                                                                    |                                                                                                    |
|                                                                                                    | • (:<br>• \                                                                                                    | Bate pass type<br>/ehicle number                                                                                                    |                                                                                                    | 4 Payment                                                                                                    | details                                                                                                    |                                                                                                    |
|                                                                                                    | • (                                                                                                    | Bate pass validi                                                                                                    | ty                                                                                                    | 5 Agree to                                                                                                    | Terms and Con                                                                                                    | ditions                                                                                                    |
|                                                                                                    |                                                                                                    |                                                                                                    |                                                                                                    | 6 User clic                                                                                                    | k "BACK" to retu                                                                                                    | urn to details form                                                                                                    |
|                                                                                                    |                                                                                                    |                                                                                                    |                                                                                                    | 7 User clio<br>gateway                                                                                                    | ck "PAY" to rec<br>/                                                                                                    | lirect to paymen                                                                                                    |

## LOCAL GOODS – EXIT REQUEST

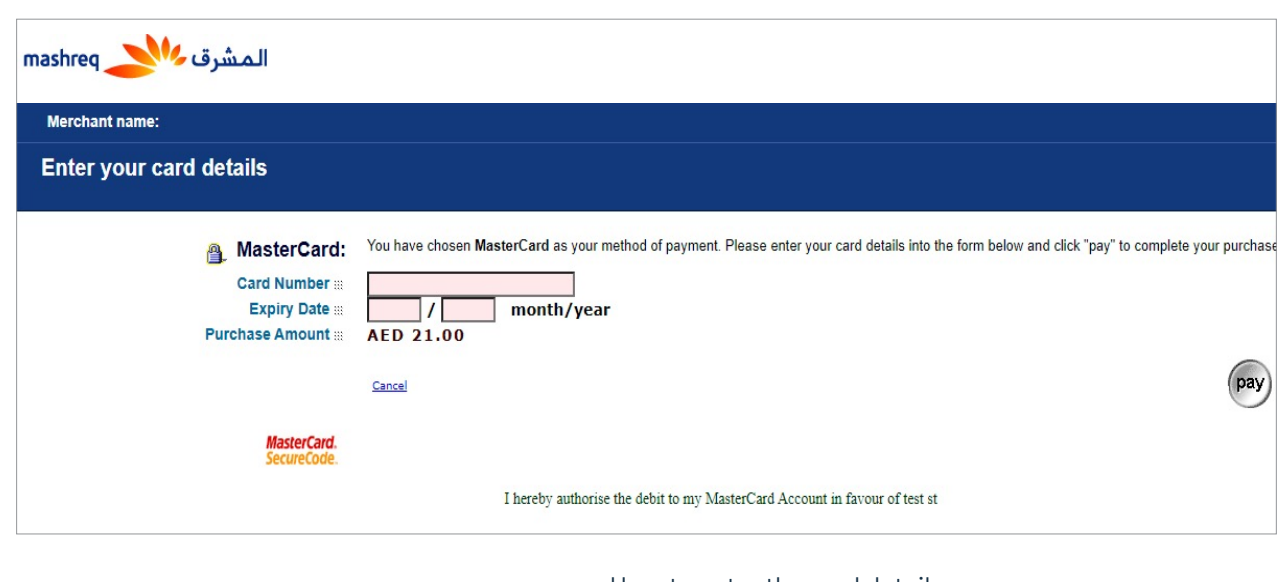

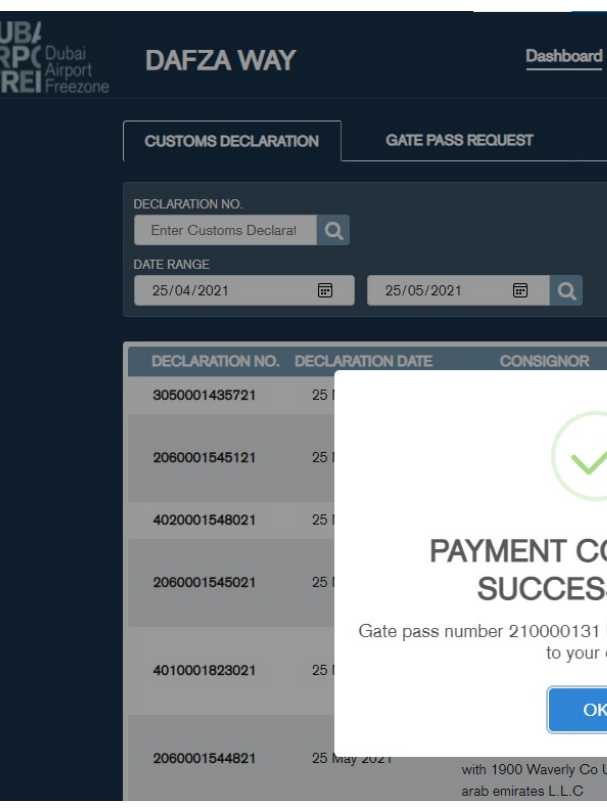

User is informed about PAYMENT COMPLETED SUCCESSFULLY & PDF format of the Gate Pass is emailed to the users registered email address.

### User to enter the card details

|                 |                                                                            | •                                                                                                    |
|-----------------|----------------------------------------------------------------------------|----------------------------------------------------------------------------------------------------|
|                 |                                                                            | 🕐 Vaheed - Agent 👻                                                                                                    |
| QUEST GATE PASS | ~                                                                          |                                                                                                    |
|                 |                                                                            |                                                                                                    |
|                 |                                                                            |                                                                                                    |
| AVAILABLE QTY   |                                                                            |                                                                                                    |
| 332             | :                                                                          |                                                                                                    |
| 23              | :                                                                          |                                                                                                    |
| 3523            | :                                                                          |                                                                                                    |
| 23              | :                                                                          |                                                                                                    |
| 332             | :                                                                          |                                                                                                    |
| 23              | :                                                                          |                                                                                                    |
|                 | AVAILABLE OTY<br>3332<br>23<br>3523<br>23<br>3523<br>23<br>332<br>23<br>23 | DUEST GATE PASS ✓<br>AVAILABLE CTY<br>3322 I<br>3523 I<br>3523 I<br>352 I<br>352 I |

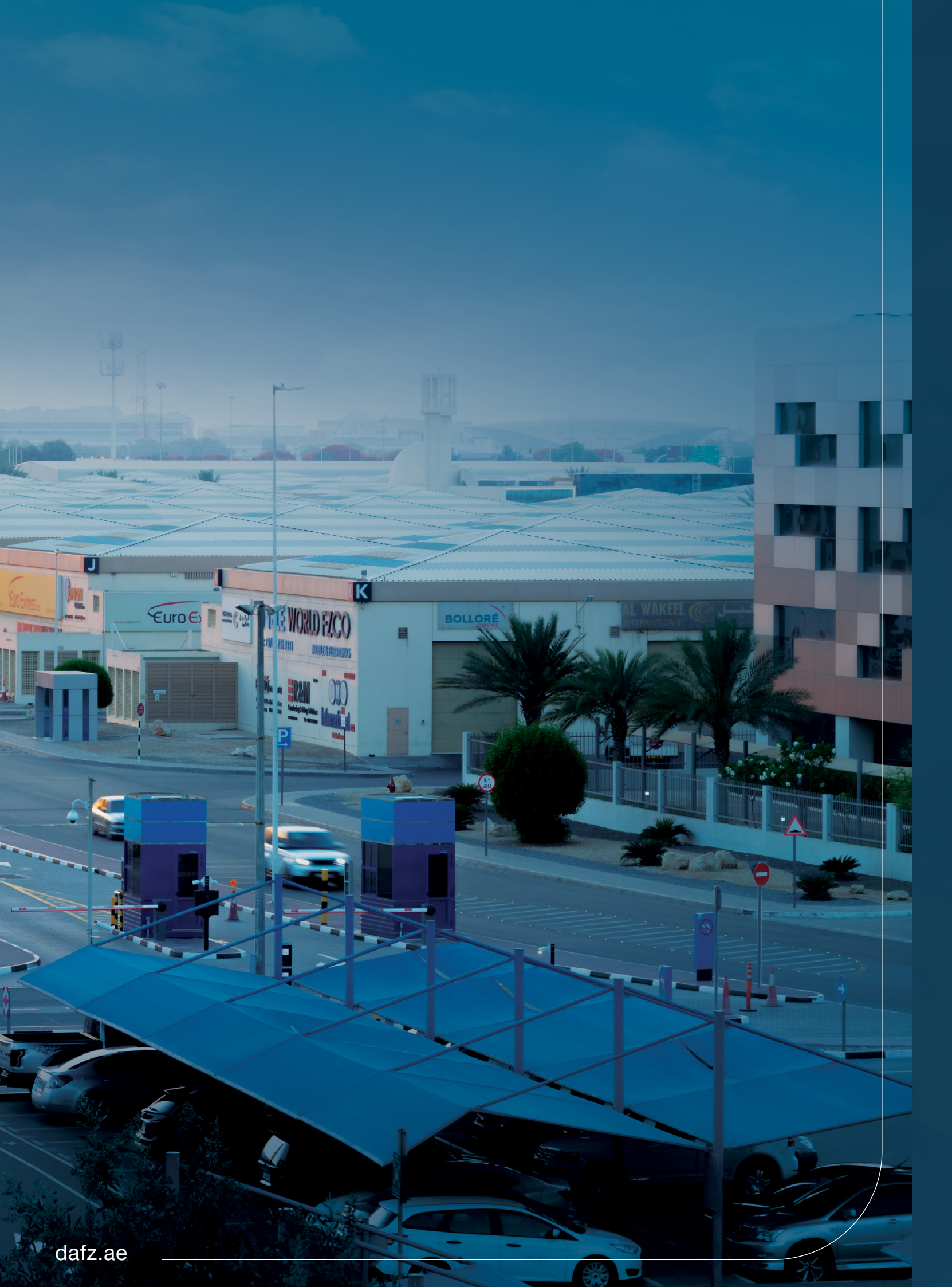

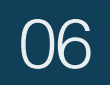

## ADHOC GATE PASS

## ADHOC GOODS – ENTRY / EXIT REQUEST

| VEHICLE PLATE SOURCE *          | VEHICLE PLATE NO.    | DRIVER MOBILE NO.  |  |
|---------------------------------|----------------------|--------------------|--|
| 1 Select Plate Source 🗸 🗸       | 2 Enter Plate Number | <b>3</b> 05XXXXXXX |  |
| REFERENCE NO.                   | PURPOSE OF ENTRY     |                    |  |
| 4 Please Enter Reference Number | Select Purpose V     |                    |  |
| REMARKS                         |                      |                    |  |
|                                 |                      |                    |  |
|                                 |                      |                    |  |
|                                 |                      | ,                  |  |
|                                 |                      |                    |  |
|                                 | _                    |                    |  |
| ADD ITEMS                       |                      |                    |  |
|                                 |                      |                    |  |
| UPLOAD DOCUMENTS :              |                      |                    |  |
| ·                               |                      |                    |  |
|                                 | Choose file          | es or drop here    |  |
|                                 |                      |                    |  |
|                                 |                      |                    |  |
|                                 |                      |                    |  |
|                                 |                      |                    |  |

\* Mandatory fields

User to fill in the form

- 1 Select vehicle plate source:
  - Abu Dhabi
  - Dubai
  - Sharjah
  - Ajman
  - Umm Al Quwain
  - Fujairah
  - Ras Al Khaima Others
- 2 Vehicle plate number
- 3 Driver mobile number
- 4 Customer internal reference number

## ADHOC GOODS – ENTRY / EXIT REQUEST

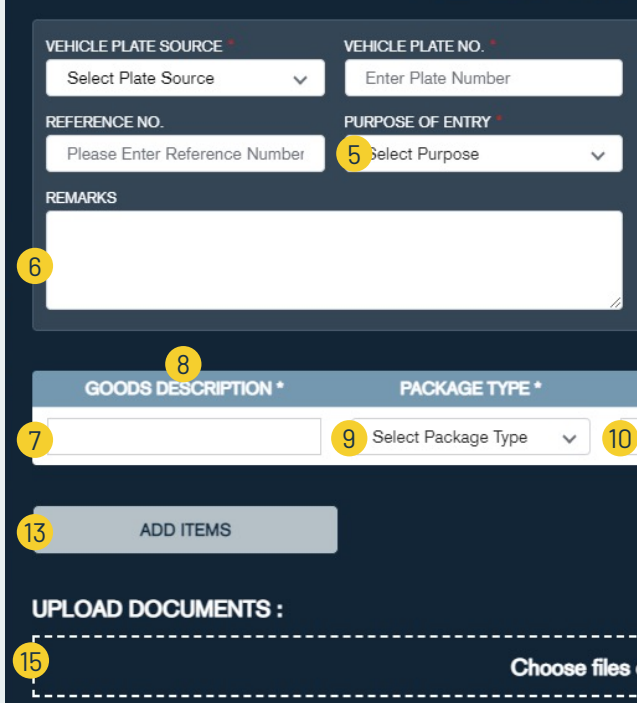

\* Mandatory fields

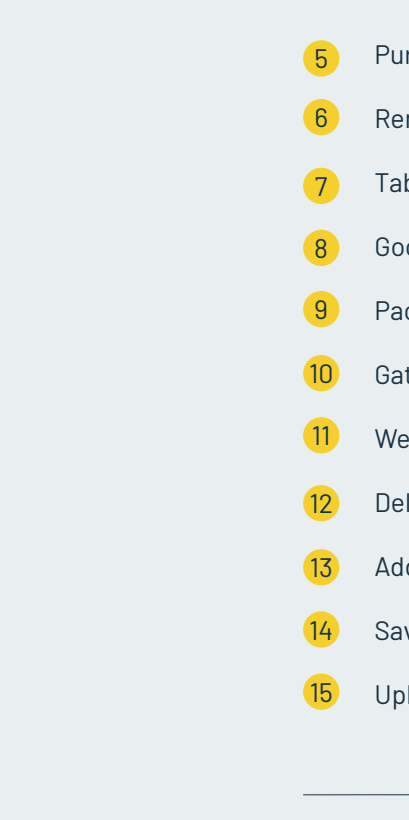

| DRIVER MOBILE NO. * |    |             |        |
|---------------------|----|-------------|--------|
| 05XXXXXXXX          |    |             |        |
|                     |    |             |        |
|                     |    |             |        |
|                     |    |             |        |
|                     |    |             |        |
|                     |    |             |        |
|                     |    |             |        |
|                     |    |             |        |
| GATE PASS OTY *     |    | WEIGHT (KG) | 12     |
|                     | 11 |             | Î Î    |
|                     |    |             |        |
|                     | 14 | SAVE AND CO | NTINUE |
|                     |    |             |        |
|                     |    |             |        |
|                     |    |             |        |
| r drop nere         |    |             |        |

- Purpose of entry
- Remarks
- Table of goods
- Goods description
- Package type
- Gate pass quantity
- Weight in KG
- Delete good
- Add more goods
- Save goods and continue to summary screen
- Upload supporting documents

## ADHOC GOODS – ENTRY / EXIT REQUEST

| GATE PASS NUMBER                                                                                                    | R 210000128                                                                                                    | GATE PASS TYPE                                                                                                    | ADHOC GOODS -                                                                                                    | ENTRY                                                                                                    |
|----------------------------------------------------------------------------------------------------|----------------------------------------------------------------------------------------------------|----------------------------------------------------------------------------------------------------|----------------------------------------------------------------------------------------------------|----------------------------------------------------------------------------------------------------|
| REQUESTED B                                                                                                    | Y vaheed.agent@example.com                                                                                                    | VEHICLE NUMBER                                                                                                    | Dubai-1223                                                                                                    |                                                                                                    |
| COMPAN                                                                                                    | Y B2B Logistics LLC                                                                                                    | GATE PASS VALIDITY                                                                                                    | 24 hours from the                                                                                                    | e time of issue                                                                                                    |
|                                                                                                    |                                                                                                    |                                                                                                    |                                                                                                    |                                                                                                    |
| GOODS DESCRIPTION                                                                                                    | I PACKAGE TY                                                                                                    | PE GATE PAS                                                                                                    | S QTY                                                                                                    | WEIGHT (KG)                                                                                                    |
| Goods 1 Description                                                                                                    | CASES                                                                                                    |                                                                                                    | 12                                                                                                    | 2                                                                                                    |
| Goods 2 Description                                                                                                    | BOXES                                                                                                    |                                                                                                    | 5                                                                                                    | 13                                                                                                    |
|                                                                                                    |                                                                                                    |                                                                                                    |                                                                                                    |                                                                                                    |
| ES AND CHARGES :                                                                                                    |                                                                                                    |                                                                                                    |                                                                                                    |                                                                                                    |
| SERVICE                                                                                                    | GATE PASS FEE                                                                                                    | NUMBER OF GAT                                                                                                    | E PASS                                                                                                    | TOTAL FEES                                                                                                    |
| ADHOC GOODS - ENTRY                                                                                                    | 20                                                                                                    |                                                                                                    | 1                                                                                                    | 20                                                                                                    |
| /AT (5%)                                                                                                    |                                                                                                    |                                                                                                    |                                                                                                    | 1                                                                                                    |
| FOTAL                                                                                                    |                                                                                                    |                                                                                                    |                                                                                                    | 21 AED                                                                                                    |
| declaring any incorrect information, or not<br>sign this declaration on my behalf, or on b<br>By submitting the Gate Pass Request, I a<br>Conditions set out below, and other lawfu<br>I confirm that I have carefully read and ful          | gree that I will access and use the Gate Pass only<br>al purposes in compliance with all applicable laws<br>by understood these <u>Terms &amp; Conditions</u> ( <b>Terms</b>             | y for the purposes for which the Gate Pass I<br>in the United Arab Emirates ("UAE"), includi<br>& <b>Conditions")</b> and hereby accept them or                                                                                                    | has been granted to me,<br>ng laws relating to Tax a<br>ny behalf or on behalf                                                     | , in accordance with the Terms<br>and Customs regulation<br>of the entities I represent                                    |
| declaring any incorrect information, or not<br>sign this declaration on my behalf, or on b<br>By submitting the Cate Pass Request, I a<br>Conditions set out below, and other lawfu<br>I confirm that I have carefully read and ful<br>BACK  | gree that I will access and use the Gate Pass only<br>al purposes in compliance with all applicable laws<br>by understood these <u>Terms &amp; Conditions</u> ( <b>"forms</b>            | y for the purposes for which the Gate Pass I<br>in the United Arab Emirates ("UAE"), includi<br>& <b>Conditions")</b> and hereby accept them or                                                                                                    | has been granted to me,<br>ng laws relating to Tax a<br>ny behalf or on behalf                                                     | in accordance with the Terms<br>and Customs regulation<br>of the entities I represent<br>PAY                               |
| declaring any incorrect information, or in 0<br>sign this declaration on my behalf, or on t<br>By submitting the Gate Pass Request, I a<br>Conditions set out below, and other lawfu<br>I confirm that I have carefully read and ful<br>BACK | gnee that I will access and use the Gate Pass only<br>a purposes in compliance with all applicable laws<br>by understood these <u>Terms &amp; Conditions</u> <b>("Terms</b>              | r for the purposes for which the Gate Pass I<br>in the United Arab Emirates ("UAE"), includ<br>& <b>Conditions")</b> and hereby accept them or                                                                                                    | has been granted to me,<br>ng lawa relating to Tax a<br>ny behalf or on behalf<br>6                                                | in accordance with the Terms<br>and Customs regulation<br>of the entities I represent<br>PAY                               |
| declaring any incorrect information, or not<br>sign this declaration on my behalf, or on t<br>By submitting the Gate Pass Request, I a<br>Conditions set out below, and other lawfu<br>I confirm that I have carefully read and ful<br>BACK  | gree that I will access and use the Gate Pass only<br>a purposes in compliance with all applicable laws<br>by understood these <u>Terms &amp; Conditions</u> (*Terms                     | <ul> <li>for the purposes for which the Gate Pass I<br/>in the United Arab Emirates ("UAE"), includi<br/>&amp; Conditions") and hereby accept them or</li> <li>Gate pass summary:</li> <li>Gate pass number</li> <li>Requested by</li> <li>Company</li> <li>Gate pass type</li> <li>Vehicle number</li> <li>Gate pass validity</li> </ul>                                                                                                    | has been granted to me,<br>ng lawa relating to Tax a<br>ny behalf or on behalf<br>6                                                | in accordance with the Terms<br>and Customs regulation<br>of the entities I represent<br>PAY                               |
| declaring any incorrect information, or not<br>sign this declaration on my behalf, or on t<br>By submitting the Gate Pass Request, I a<br>Conditions set out below, and other lawfu<br>I confirm that I have carefully read and ful<br>BACK  | gree that I will access and use the Gate Pass only<br>a purposes in compliance with all applicable laws<br>by understood these Terms & Conditions ("Terms<br>1<br>1<br>1                 | <ul> <li>for the purposes for which the Gate Pase I in the United Arab Emirates ("UAE"), includie &amp; Conditions") and hereby accept them or</li> <li>Gate pass summary:</li> <li>Gate pass number</li> <li>Requested by</li> <li>Company</li> <li>Gate pass type</li> <li>Vehicle number</li> <li>Gate pass validity</li> </ul>                                                                                                    | has been granted to me,<br>ng lawa relating to Tax a<br>ny behalf or on behalf<br>6                                                | in accordance with the Terms<br>and Customs regulation<br>of the entities I represent<br>PAY                               |
| declaring any incorrect information, or not<br>sign this declaration on my behalf, or on b<br>By submitting the Gate Pass Request, I a<br>Conditions set out below, and other lawfu<br>I confirm that I have carefully read and ful<br>BACK  | gree that I will access and use the Gate Pass only<br>a purposes in compliance with all applicable laws<br>by understood these <u>Terms &amp; Conditions</u> (*Terms<br>1<br>1<br>2<br>3 | <ul> <li>for the purposes for which the Gate Pass in the United Arab Emirates ("UAE"), includie &amp; Conditions") and hereby accept them or</li> <li>Gate pass summary:</li> <li>Gate pass number</li> <li>Requested by</li> <li>Company</li> <li>Gate pass type</li> <li>Vehicle number</li> <li>Gate pass validity</li> <li>Goods details</li> <li>Payment details</li> </ul>                                                                                                    | has been granted to me,<br>ng lawa relating to Tax a<br>ny behalf or on behalf<br>6                                                | in accordance with the Terms<br>and Customs regulation<br>of the entities I represent<br>PAY                               |
| declaring any incorrect information, or not<br>sign this declaration on my behalf, or on to<br>By submitting the Gate Pass Request, I a<br>Conditions set out below, and other lawfu<br>I confirm that I have carefully read and ful<br>BACK | gree that I will access and use the Gate Pass only<br>a purposes in compliance with all applicable laws<br>by understood these Terms & Conditions ("Terms<br>1<br>1<br>2<br>3<br>4       | <ul> <li>for the purposes for which the Gate Pase I in the United Arab Emirates ("UAE"), includie &amp; Conditions") and hereby accept them or</li> <li>Gate pass summary:</li> <li>Gate pass number</li> <li>Requested by</li> <li>Company</li> <li>Gate pass type</li> <li>Vehicle number</li> <li>Gate pass validity</li> <li>Goods details</li> <li>Payment details</li> <li>Agree to Terms and Company</li> </ul>                                                                                                    | has been granted to me,<br>ng lawa relating to Tax a<br>o my behalf or on behalf                                                   | in accordance with the Terms<br>and Customs regulation<br>of the entities I represent<br>PAY                               |
| declaring any incorrect information, or not<br>sign this declaration on my behalf, or on t<br>By submitting the Gate Pass Request, I a<br>Conditions set out below, and other lawfu<br>I confirm that I have carefully read and ful<br>BACK  | gree that I will access and use the Gate Pass only<br>a purposes in compliance with all applicable laws<br>by understood these Terms & Conditions (*Terms<br>1<br>1<br>2<br>3<br>4<br>5  | <ul> <li>for the purposes for which the Gate Pase I in the United Arab Emirates ("UAE"), includie &amp; Conditions") and hereby accept them or</li> <li>Gate pass summary:</li> <li>Gate pass number</li> <li>Requested by</li> <li>Company</li> <li>Gate pass type</li> <li>Vehicle number</li> <li>Gate pass validity</li> <li>Goods details</li> <li>Payment details</li> <li>Agree to Terms and Conditional to the conditional to the conditional totheconditional to the conditional</li></ul> | has been granted to me,<br>ng lawa relating to Tax a<br>ony behalf or on behalf                                                    | in accordance with the Terms<br>and Customs regulation<br>of the entities I represent<br>PAY                               |
| declaratio any incorrect information, or not<br>sign this declaration on my behalf, or on b<br>By submitting the Gate Pass Request, I a<br>Conditions set out below, and other lawfu<br>I confirm that I have carefully read and ful<br>BACK | gree that i will access and use the Gate Pass only<br>a purposes in compliance with all applicable laws<br>by understood these Terms & Conditions ("Terms<br>1<br>2<br>3<br>4<br>5<br>6  | <ul> <li>for the purposes for which the Gate Pass I in the United Arab Emirates ("UAE"), includie &amp; Conditions") and hereby accept them or</li> <li>Gate pass summary: <ul> <li>Gate pass number</li> <li>Requested by</li> <li>Company</li> <li>Gate pass type</li> <li>Vehicle number</li> <li>Gate pass validity</li> </ul> </li> <li>Goods details</li> <li>Payment details</li> <li>Agree to Terms and Conditions</li> <li>User click "BACK" to reduce the conditions of the conditions</li> </ul>                                                                                                    | has been granted to me,<br>ng laws relating to Tax a<br>my behalf or on behalf<br>6<br>onditions<br>eturn to deta<br>irect to payn | in a coordance with the Terms<br>and Customs regulation<br>of the entities I represent<br>PAY<br>ills form<br>nent gateway |

## ADHOC GOODS – ENTRY / EXIT REQUEST

| Merchant name:                         |                                                                                                    |
|----------------------------------------|----------------------------------------------------------------------------------------------------|
| Enter your card details                |                                                                                                    |
| A MasterCard:                          | You have chosen MasterCard as your method of payment. Please enter your card details into the form below and click "pay" to complete your purch |
| Card Number :::                        |                                                                                                    |
| Expiry Date :::<br>Purchase Amount ::: | AED 21.00                                                                                                    |
|                                        | Cancel                                                                                                    |
| MasterCard.<br>SecureCode.             |                                                                                                    |
|                                        | I hereby authorise the debit to my MasterCard Account in favour of test st                                                                      |

| JB/<br>RP(Dubai<br>REI Freezone | DAFZA WA                                                            | ŕ     |                | Dashboard                                                                            | Reports               |        |              |   | 💿 Vaheed - Agent 👻 |
|---------------------------------|---------------------------------------------------------------------|-------|----------------|--------------------------------------------------------------------------------------|-----------------------|--------|--------------|---|--------------------|
|                                 | CUSTOMS DECLARA                                                     | TION  | GATE PASS F    | REQUEST                                                                              | I                     | REQUES | T GATE PASS  | ~ |                    |
|                                 | DECLARATION NO.<br>Enter Customs Declar<br>DATE RANGE<br>25/04/2021 | ai Q  | 25/05/2021     | e Q                                                                                  |                       |        |              |   |                    |
|                                 | DECLARATION NO.                                                     | DECLA | RATION DATE    | CONSIGNOR                                                                            | CONSIGNEE             |        | AVAILABLE OT | Y |                    |
|                                 | 2060001545121                                                       | 25 i  |                |                                                                                      |                       |        | 23           | : |                    |
|                                 | 4020001548021                                                       | 25 1  |                | $\checkmark$                                                                         |                       |        | 3523         | : |                    |
|                                 | 2060001545021                                                       | 25 1  | PA             | YMENT COM                                                                            | PLETED                |        | 23           | : |                    |
|                                 | 4010001823021                                                       | 25 1  | Gate pass nun  | nber 210000128 has b<br>to your email                                                | een generated and sen | t s    | 332          | ÷ |                    |
|                                 | 2060001544821                                                       | 25 1  |                | ОК                                                                                   |                       |        | 23           | : |                    |
|                                 | 2110001494021                                                       | 24 M  | M<br>ay 2021 w | & amp;M's special holding<br>rivate company associated<br>ith 1900 Waverly Co United |                       |        | 100          | : |                    |

### User to enter the card details

User is informed about PAYMENT COMPLETED SUCCESSFULLY & PDF format of the Gate Pass is emailed to the users registered email address.

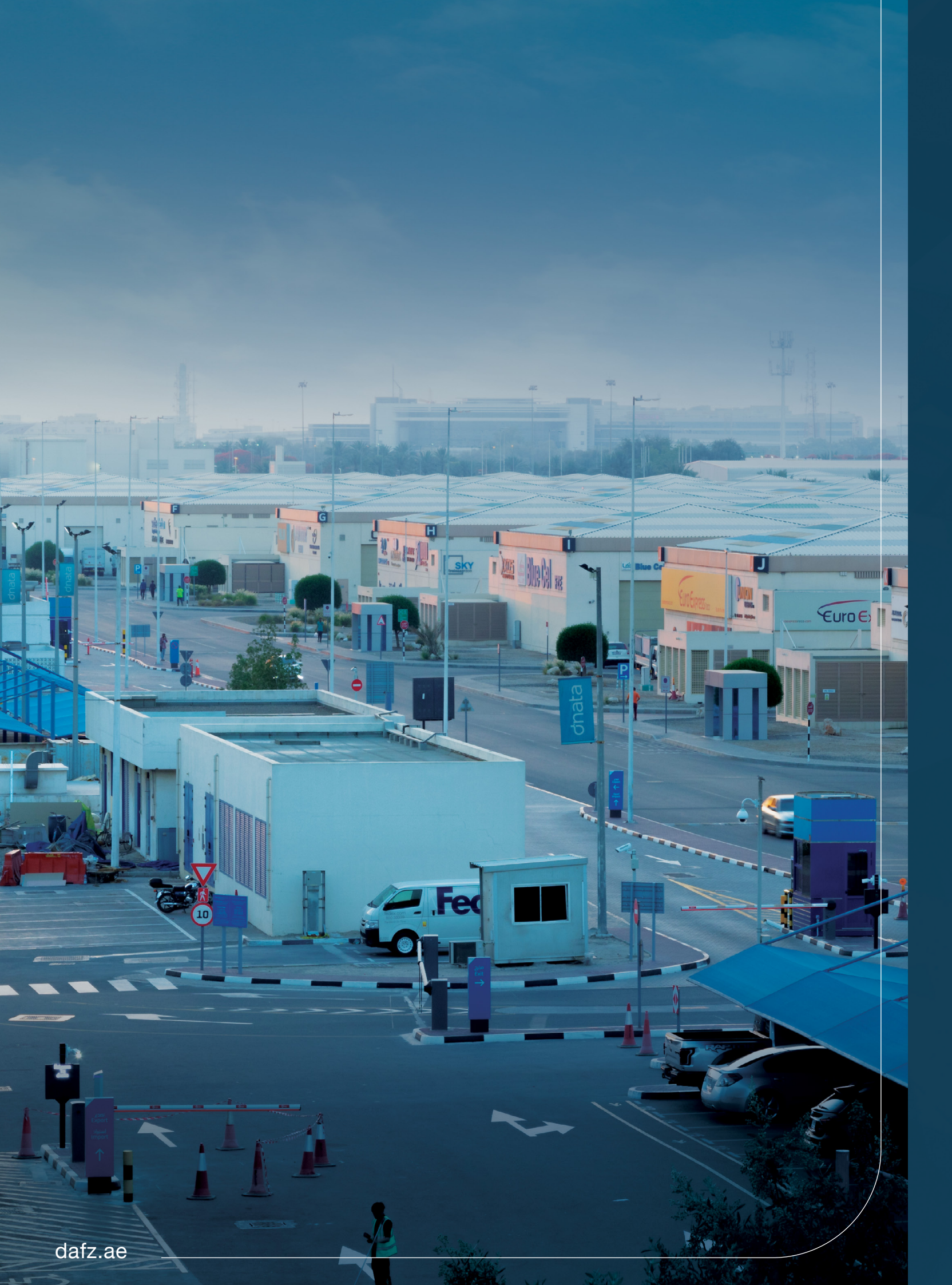

07

## ANONYMOUS USER

## **ANONYMOUS USER HOMEPAGE**

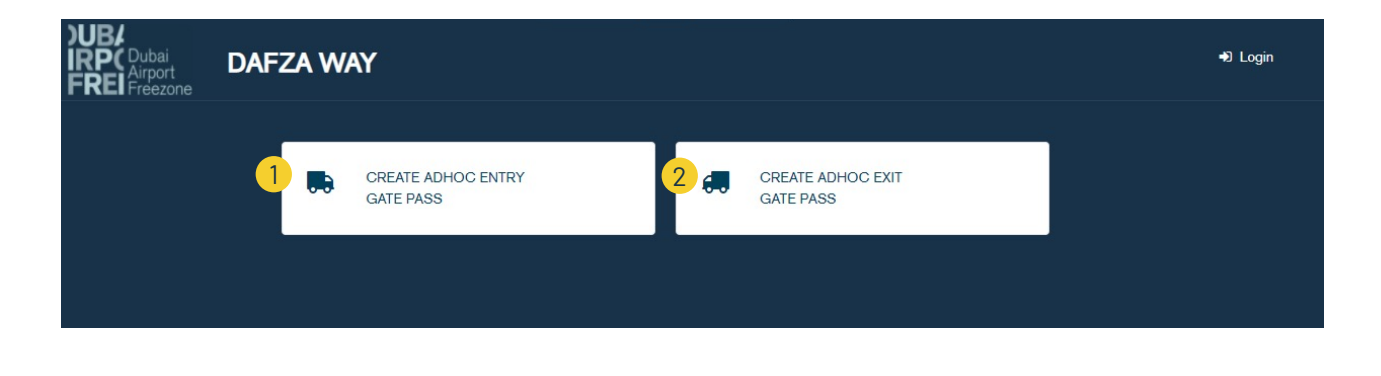

When user click "CONTINUE AS GUEST" from login screen

User click to create ADHOC Goods – Entry gate pass

2 User click to create ADHOC Goods – Exit gate pass

## ANONYMOUS USER – ADHOC GOODS – ENTRY / EXIT REQUEST

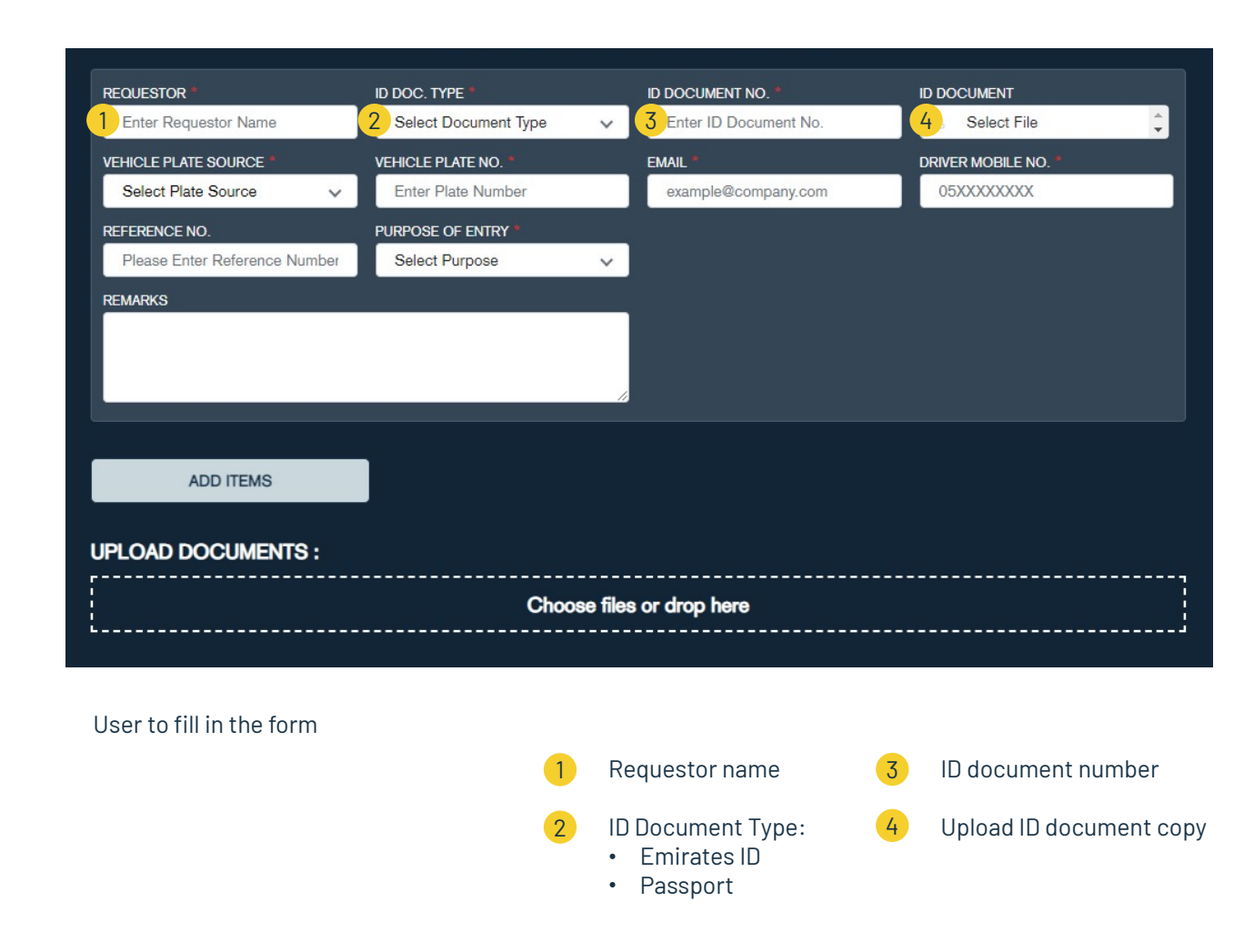

## ANONYMOUS USER – ADHOC GOODS – ENTRY / EXIT REQUEST

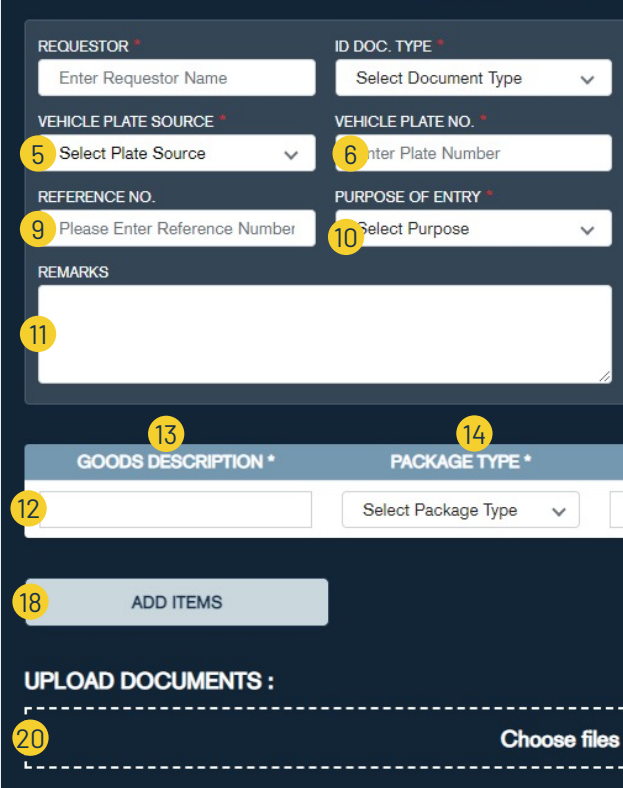

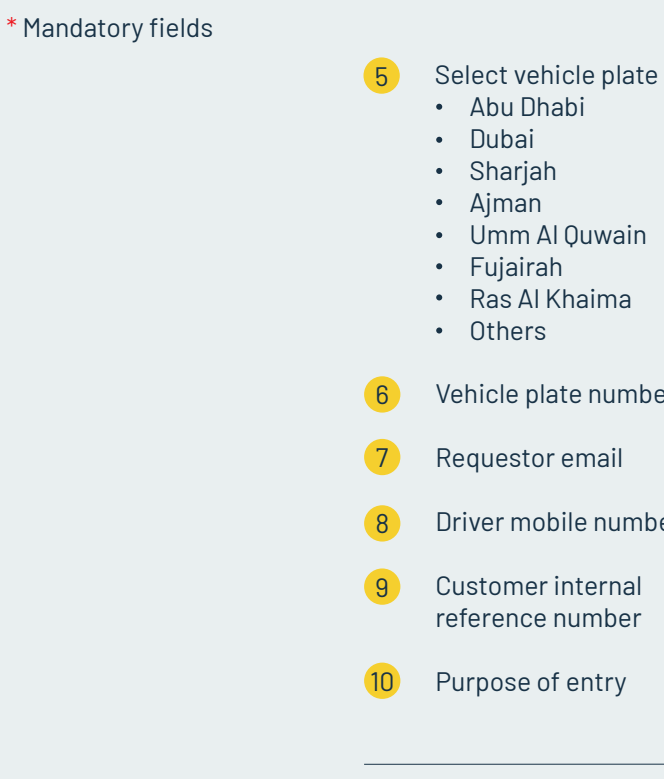

| D DOCUMENT NO. *      | ID DOCUMENT          |
|-----------------------|----------------------|
| Enter ID Document No. | Select File          |
| Email *               | DRIVER MOBILE NO. *  |
| 7 ample@company.com   | 8 xxxxxxx            |
|                       |                      |
|                       |                      |
|                       |                      |
|                       |                      |
|                       |                      |
|                       |                      |
| 1                     |                      |
| GATE PASS QTY *       | WEIGHT (KG)          |
|                       |                      |
|                       |                      |
|                       |                      |
|                       | 19 SAVE AND CONTINUE |
|                       |                      |
|                       |                      |
|                       |                      |
| r drop here           |                      |
|                       |                      |

| te source: | 11 | Remarks                                 |
|------------|----|-----------------------------------------|
|            | 12 | Table of goods                          |
| ı          | 13 | Goods description                       |
|            | 14 | Package type                            |
|            | 15 | Gate pass quantity                      |
| ber        | 16 | Weight in KG                            |
|            | 17 | Delete good                             |
| iber       | 18 | Add more goods                          |
| l          | 19 | Save goods and continue to summary page |
|            | 20 | Upload supporting documents             |
|            |    |                                         |

## ANONYMOUS USER – ADHOC GOODS – ENTRY / EXIT GATE PASS

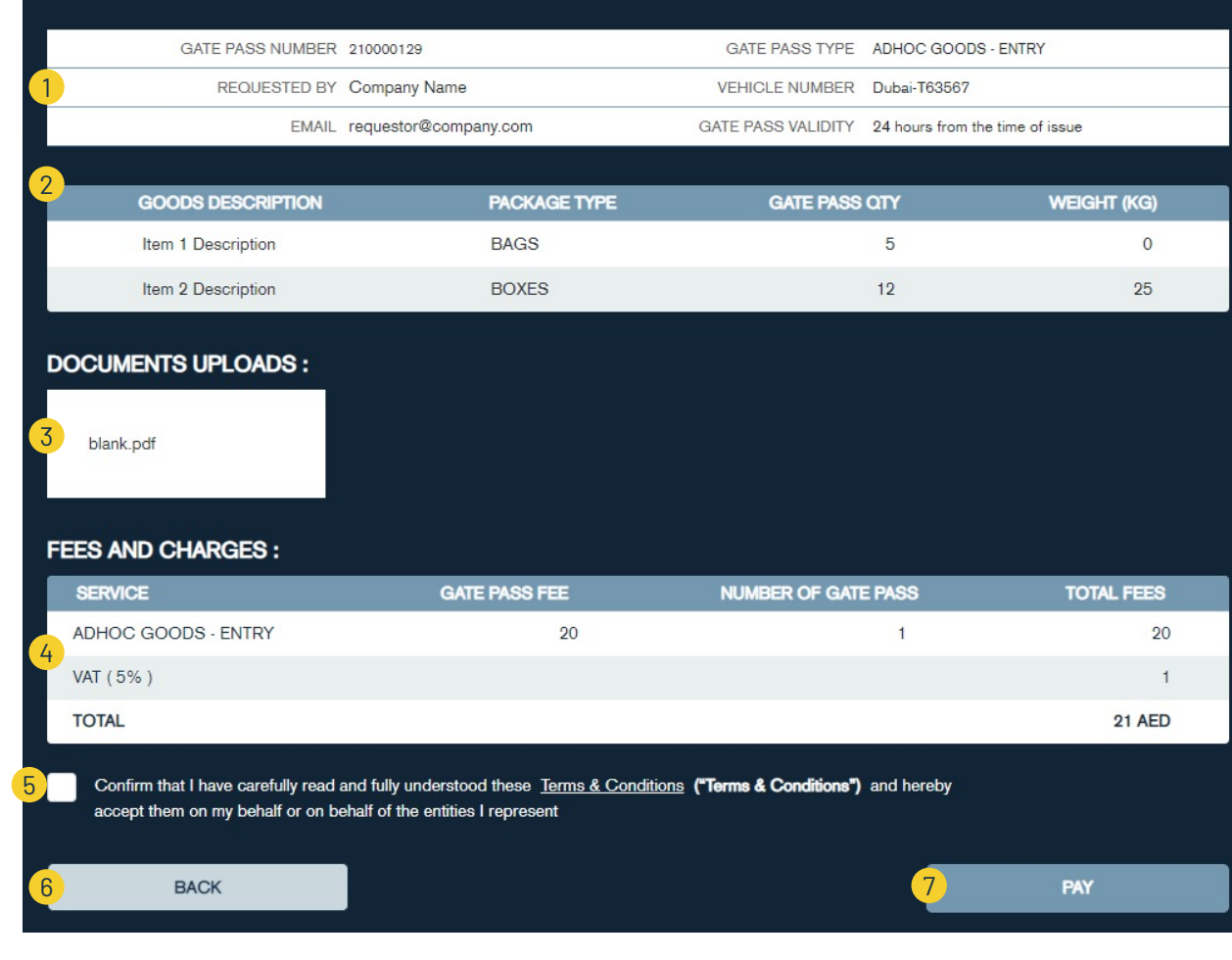

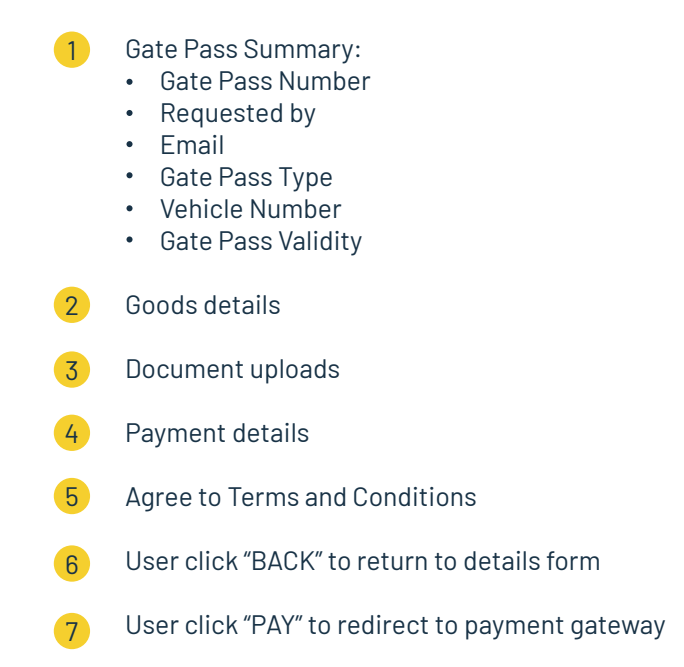

## ANONYMOUS USER – ADHOC GOODS – ENTRY / EXIT REQUEST

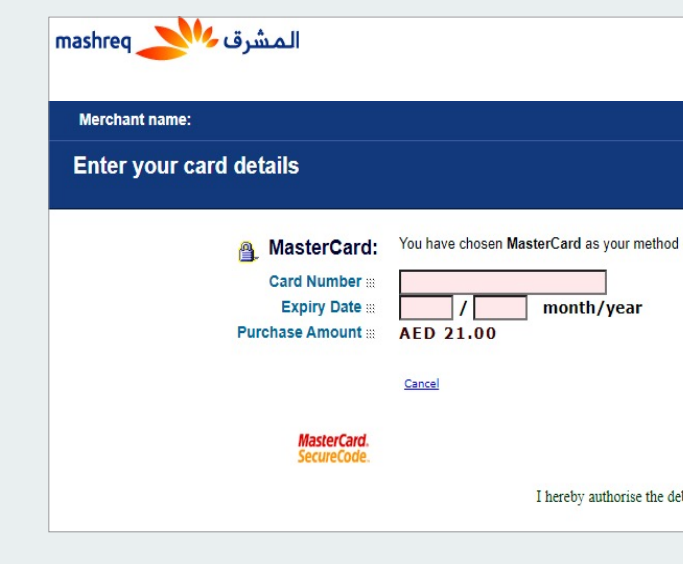

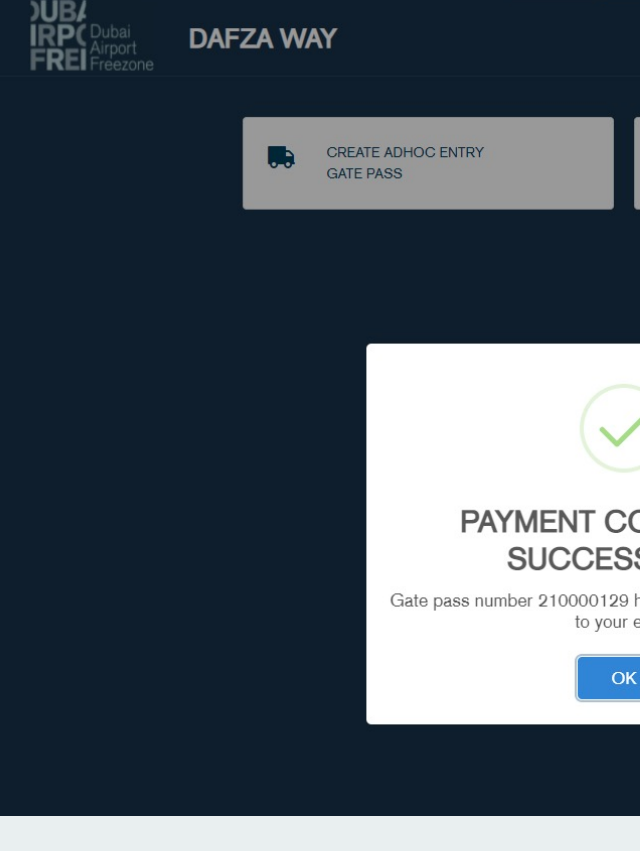

| of payment. Please enter your card details into the form below and click "pay" to complete you | ır purchase |
|------------------------------------------------------------------------------------------------|-------------|
|                                                                                                |             |
|                                                                                                | pay         |
|                                                                                                |             |
| it to my MasterCard Account in favour of test st                                               |             |

### User to enter the card details

|                                      |  | 🔊 Login |
|--------------------------------------|--|---------|
| CREATE ADHOC EXIT<br>GATE PASS       |  |         |
|                                      |  |         |
|                                      |  |         |
| OMPLETED<br>SFULLY                   |  |         |
| has been generated and sent<br>email |  |         |
| <                                    |  |         |
|                                      |  |         |

User is informed about PAYMENT COMPLETED SUCCESSFULLY & PDF format of the Gate Pass is emailed to the users registered email address.

## PAYMENT

### Payment methods:

We support payment by multiple methods including Credit Card and DAFZA E-Wallet. If you have a DAFZA E-Wallet, you can pay conveniently using this method. This Payment Method will be available only to customers who have an active E-Wallet with DAFZA. To set up your e-wallet account, contact Customer Relationship team

## **PAYMENT METHODS**

| GATE PASS N                                                           | UMBER 210           | 000133                                   |                   |
|-----------------------------------------------------------------------|---------------------|------------------------------------------|-------------------|
| REQUES                                                                | STED BY vibi        | n.dafz@example.com                       |                   |
| CC                                                                    | OMPANY AB           | BOTT LABORATORI                          |                   |
|                                                                       |                     |                                          |                   |
| GOODS DETAILS :                                                       |                     |                                          |                   |
| GATE PASS IN NO.                                                      | INVOICE             | HS CODE                                  | PACK              |
| 210000029                                                             | 976676              | 86021000                                 | PARCE             |
| 210000029                                                             | 1122                | 72024100                                 | CARTO             |
|                                                                       |                     |                                          |                   |
| JPLOAD DETAILS :                                                      |                     |                                          |                   |
| Invoice # 976676                                                      |                     | passport.jpg                             |                   |
| Invoice # 1122                                                        |                     | trade license.jpg                        |                   |
|                                                                       |                     |                                          |                   |
| EES AND CHARGES                                                       | :                   |                                          |                   |
| SERVICE                                                               | ¢                   | ATE PASS FEE                             |                   |
| Local Goods Exit                                                      |                     | 20                                       |                   |
| VAT (5%)                                                              |                     |                                          |                   |
| TOTAL                                                                 |                     |                                          |                   |
|                                                                       |                     |                                          |                   |
| 1                                                                     | Pay                 | by Card                                  | 2                 |
|                                                                       |                     |                                          |                   |
| I, hereby, declare that all the infe                                  | ormation provided   | and stated by me at the point of         | of submitting thi |
| declaring any incorrect informati<br>sign this declaration on my beha | ion, or notifying D | AFZA of any change to the info           | rmation, and I a  |
| By submitting the Gate Pass Re                                        | quest, I agree the  | at I will access and use the Gat         | e Pass only for   |
| Conditions set out below, and o                                       | ther lawful purpos  | ses in compliance with all applic        | able laws in th   |
| I commit that I have carefully rea                                    | and fully under     | stood these <u>terms &amp; Condition</u> |                   |
|                                                                       |                     |                                          |                   |
| BACK                                                                  |                     |                                          |                   |
|                                                                       |                     |                                          |                   |
|                                                                       |                     |                                          |                   |
|                                                                       |                     |                                          |                   |

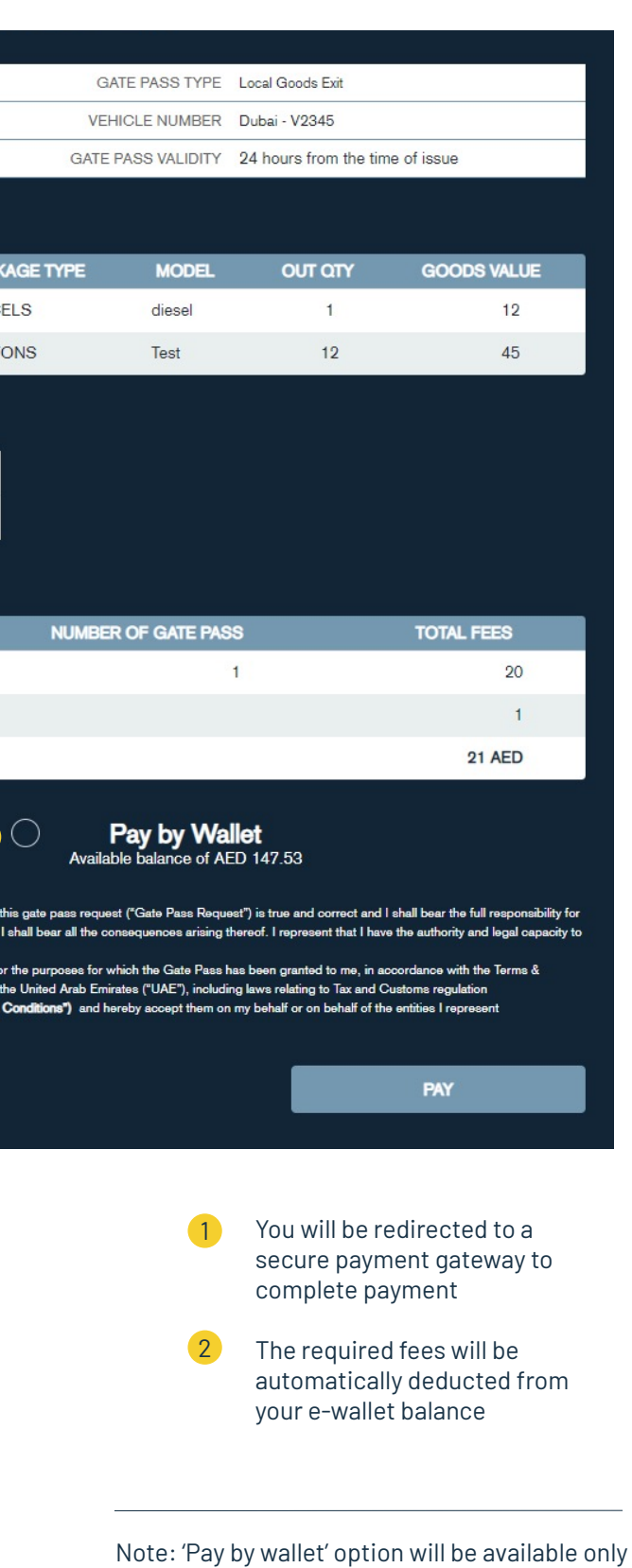

if you have set up your DAFZA e-wallet account.

| Dubai               |                                                                     | -                | Daebb      | aard Baparta                                                |                   |           |
|---------------------|---------------------------------------------------------------------|------------------|------------|-------------------------------------------------------------|-------------------|-----------|
| Airport<br>Freezone | DAFZA WA                                                            |                  | Dashb      |                                                             |                   |           |
|                     | CUSTOMS DECLARA                                                     | TION GATE PA     | SS REQUEST |                                                             | REQUEST GATE PASS |           |
|                     | DECLARATION NO.<br>Enter Customs Declar<br>DATE RANGE<br>25/04/2021 | a' Q             | 21 🖭 Q     | -                                                           |                   |           |
|                     | DECLARATION NO.                                                     | DECLARATION DATE | CONSIGNOR  | CONSIGNEE                                                   | AVAILABLE QTY     |           |
|                     | 1010199501188                                                       | 05 May 2021      |            | M&M's special holding company in unit                       | ted 349           |           |
|                     | 3030100143221                                                       | 10 May 2021      | FZRNA      | arab eniliates L.L.O                                        | 29                | 1         |
|                     | 3030100143721                                                       | 10 May 2021      | FZRNA      |                                                             | 29                | :         |
|                     | 1010100909221                                                       | 10 May 2021      |            | M&M's special holding company in unit<br>arab emirates L1 C | ted 300           | :         |
|                     | 1010100909421                                                       | 10 May 2021      |            | M&M's special holding company in unit                       | ted 63            |           |
|                     | 1010100909521                                                       | 10 May 2021      |            | M&M's special holding company in unit<br>arab emirates LLC  | ted 79            | :         |
|                     | 1010100909621                                                       | 16 May 2021      |            | M&M's special holding company in unit                       | ted 29            |           |
|                     | 1010100908855                                                       | 05 May 2021      |            | M&M's special holding company in unit<br>arab emirates LLC  | ted 29            | :         |
|                     | 1 to 8 of 8 items                                                   |                  |            |                                                             |                   |           |
|                     |                                                                     |                  |            | 1                                                           | Top up E-Wall     | et accour |

## WALLET TOP UP

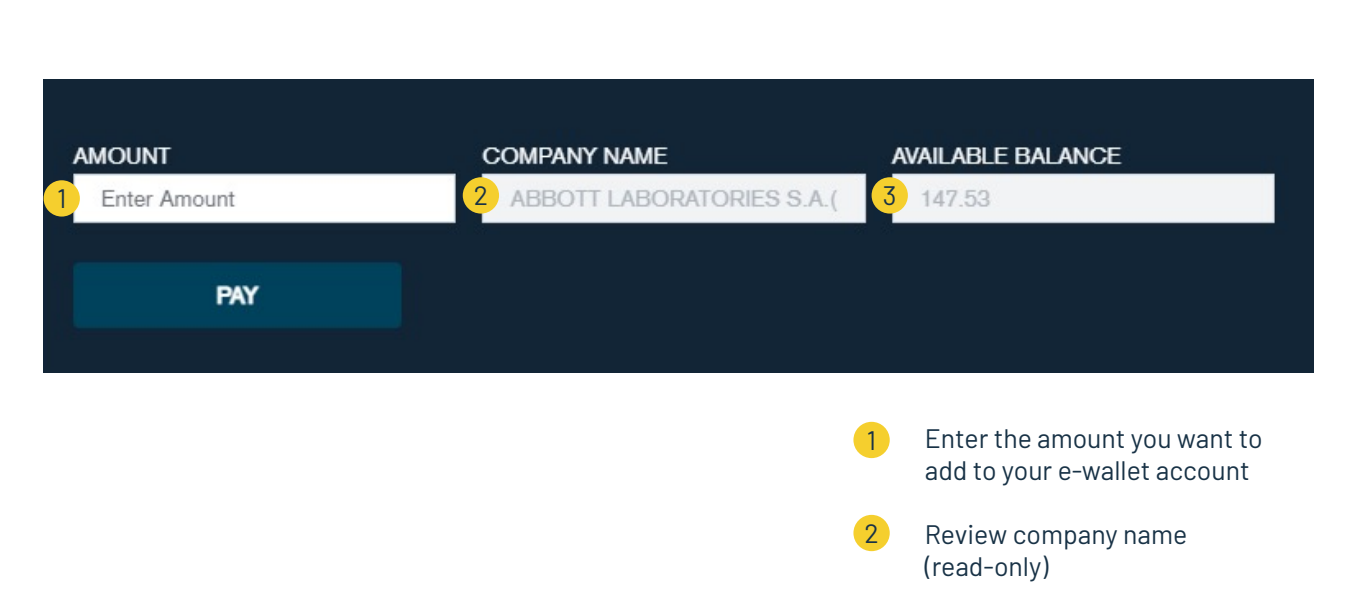

Note: 'Pay by wallet' option will be available only if you have set up your DAFZA e-wallet account.

3 Current balance on your e-wallet account (read-only)

Wallet Top Up should made through Credit / Debit Card

| المشرق 👐 mashreq                                                         |                                                                                                    |
|--------------------------------------------------------------------------|----------------------------------------------------------------------------------------------------|
| Merchant name:                                                           |                                                                                                    |
| Enter your card details                                                  |                                                                                                    |
| MasterCard:<br>Card Number :::<br>Expiry Date :::<br>Purchase Amount ::: | You have chosen MasterCard as your method of payment. Please enter your card details into the form below and click "pay" to complete your purchase          / |
| MasterCard.<br>SecureCode.                                               | I hereby authorise the debit to my MasterCard Account in favour of test st                                                                                    |
|                                                                          | User to enter the card details                                                                                                    |

| DUB/<br>IRP( Dubai<br>Airport<br>FREI Freezone | DAFZA WA                                                            | Y      | Dashboard                                                          | Reports             |                   | 🚺 Vibin - DAFZA | • • |
|------------------------------------------------|---------------------------------------------------------------------|--------|--------------------------------------------------------------------|---------------------|-------------------|-----------------|-----|
|                                                | CUSTOMS DECLARA                                                     | TION   | GATE PASS REQUEST                                                  |                     | REQUEST GATE PASS | ×               |     |
|                                                | DECLARATION NO.<br>Enter Customs Declar<br>DATE RANGE<br>25/04/2021 | a Q    | 25/05/2021 🖻 Q                                                     |                     |                   |                 |     |
|                                                | DECLARATION NO.                                                     | DECLAP | RATION DATE CONSIGNOR                                              | CONSIGNEE           | AVAILABLE OTY     |                 |     |
|                                                | 1010199501188                                                       | OE     |                                                                    |                     | 349               |                 |     |
|                                                | 3030100143221                                                       | 10     |                                                                    |                     | 29                |                 |     |
|                                                | 3030100143721                                                       | 10     |                                                                    |                     | 29                | •               |     |
|                                                | 1010100909221                                                       | 10     |                                                                    |                     | d<br>300          |                 |     |
|                                                | 1010100909421                                                       | 10     | PAYMENT COMPL                                                      | ETED                | t 63              |                 |     |
|                                                | 1010100909521                                                       | 10     | SUCCESSFUL                                                         | _Y                  | j<br>79           |                 |     |
|                                                | 1010100909621                                                       | 16     | Top up of your wallet completed successi<br>balance is 347.53 AED. | fully. Your current | d 29              |                 |     |
|                                                | 1010100908855                                                       | 05     | ОК                                                                 |                     | d 29              |                 |     |
|                                                | 1 to 8 of 8 items                                                   |        |                                                                    | _                   | _                 |                 |     |

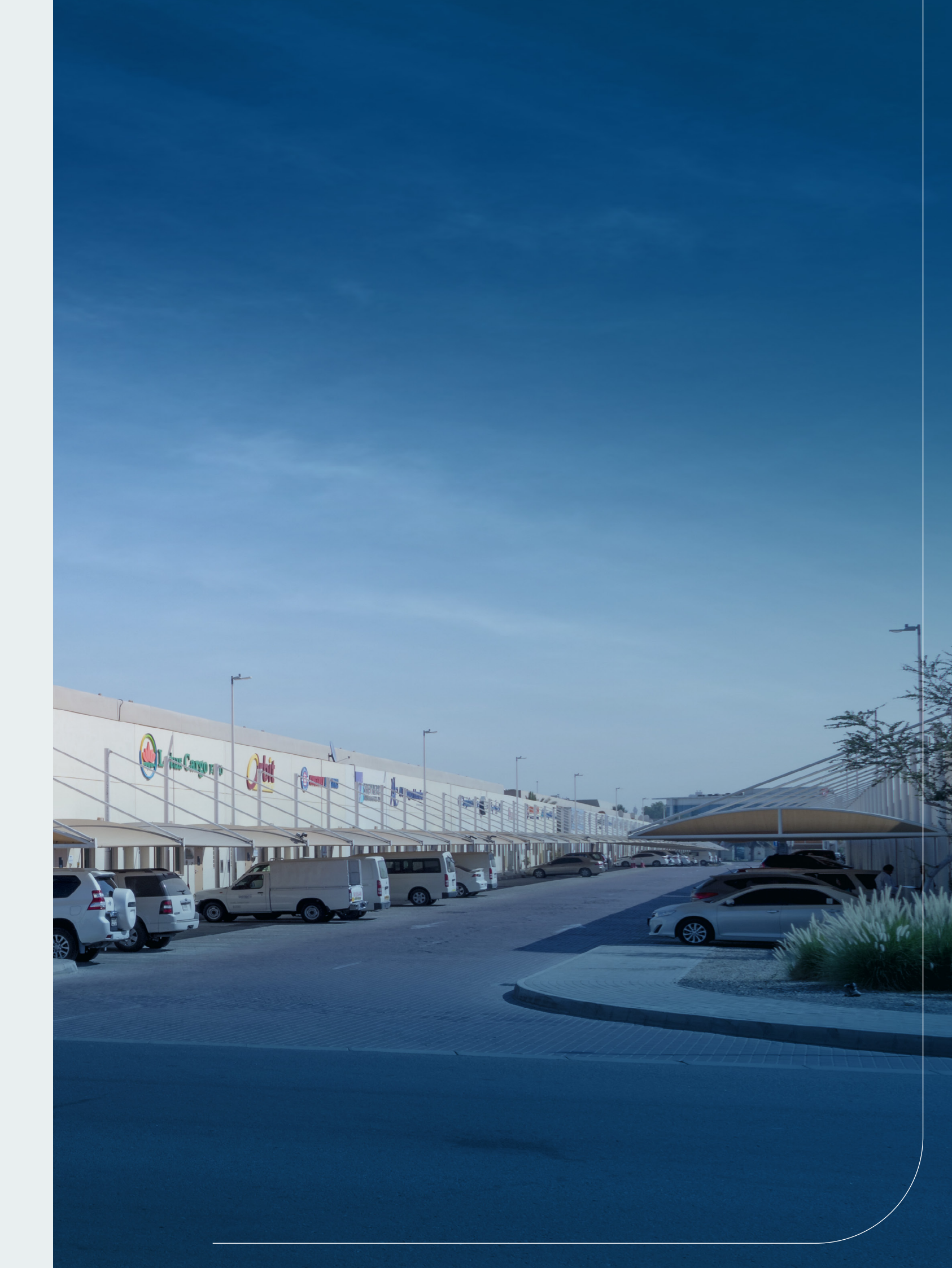

## FREQUENTLY ASKED QUESTIONS (FAQS)

## NEW AUTOMATED DAFZA GATE PASS

### 01 What is DAFZA Gate Pass?

DAFZA Gate Pass is an electronic document issued by the Dubai Airport Freezone Authority as per the request of a natural or legal person to allow entry or exit of the goods through its gates.

## 02 How do I register and access DAFZA Gate Pass?

On DAFZA website under Gate Pass option there is a link available to request for New Registration. You must provide the required information and document attachments. Upon verification you will receive a confirmation email with account creation details. You may also add users for the company to use the Gate Pass System.

A natural person can use the "Guest User" to access the DAFZA Gate Pass System.

### 03 What are the different Types of Gate Passes?

There are 6 types of gate passes as listed below.

a. Gate Pass for Customs Declaration – Goods Entry This Gate Pass is used for the entry of goods which are cleared by Dubai Customs against a valid Customs Declaration. This type of gate pass will be mainly required when a DAFZA based free zone company is bringing the goods from different ports of UAE or a different free zone of Dubai or UAE mainland in to their DAFZA premises.

b. Gate Pass for Customs Declaration – Goods Exit This Gate Pass is used for the exit of goods which is cleared by Dubai Customs against a valid Customs Declaration. This type of gate pass will be mainly required when a DAFZA based free zone company or a cargo handler is taking the goods out of the free zone to the mainland / other free zones or to export the goods through any of the ports of UAE as declared in the Customs Declaration.

### c. Gate Pass for Local Goods - Entry

This Gate Pass is used by a Dubai Airport Freezone company for the entry of local goods into their premises for a specific purpose (e.g. storage, repair & return, office use etc.). There is a permitted period of stay in the free zone according to the purpose selected in the date pass.

Goods entered into the Free zone under this gate pass cannot return to the local market under an Local Goods - Exit Gate Pass, if the return is delayed by more than the permitted period of stay in the free zone.

### d. Gate Pass for Local Goods - Exit

This Gate Pass is used by a Dubai Airport Freezone company for the exit of local goods which came into the Free zone for a specific purpose. This gate pass will be always created against a Local Goods - Entry Gate Pass.

A single Local Goods - Exit Gate Pass can contain goods from one or many local goods -Entry Gate Passes. Goods under any Local Goods - Entry Gate Pass which has overstayed the allowed period of stay in the free zone will not be allowed to be taken out under a Local Goods - Exit Gate Pass. Such goods should follow Customs Notice 17/2020 or any related customs procedures for the removal from Freezone.

### e. Gate Pass for Ad-Hoc Goods - Entry

This gate pass is used for the entry of goods in to DAFZA for a mainland company located inside DAFZA premises such as Cargo Handlers, Dnata and Courier companies located inside Dnata Courier & Mail center etc. Such goods can be for their usage or consumption.

This gate pass can also be used by Individuals or local companies for bringing goods in to Dnata for completion of export formalities prior to the processing of Customs Declaration or for the entry of goods originated from Other Emirates airports in to the Dnata premises as Inter-Port transfer or for any other valid reasons which is justifiable.

Ad-Hoc Good Entry Gate pass can also be used by DAFZ Office Building companies instead of current DAFZA security clearance gate passes for movement of their office use items and samples.

This gate pass is not recommended for usage by Dubai Airport Free zone companies located in the Warehouse / LIU / Plot areas unless special approval is available from Dubai Customs.

### f.Gate Pass for Ad-Hoc Goods – Exit

This gate pass is used for the exit of goods through DAFZA gates by a mainland company located inside DAFZA premises such as Cargo Handlers, Dnata, Courier companies located inside Dnata Courier & Mail center etc. for;

-Removal of company belongings,

-Return of goods entered under AD-Hoc Entry gate pass for export through Dnata due to cancellation of export,

-For exit of Inter-Port transfers from DNATA premises to Other Emirates Airports under Customs stamped manifest and sealed vehicles,

-For exit of Low value Courier goods being released by Customs from Dnata Courier & Mail Center under Customs stamped manifest and sealed vehicles Or

-For any other valid reasons which is justifiable and acceptable to Dubai Customs.

Ad-Hoc Good Exit Gate pass can also be used by DAFZ Office Building companies instead of current DAFZA security clearance gate passes for movement of their office use items and samples.

This gate pass is not recommended for usage by Dubai Airport Free zone companies located in the Warehouse / LIU / Plot areas unless special approval is available from Dubai Customs.

### 04 Is there a cost for the Gate Passes?

A gate pass fee will be applicable for each Gate Pass as below Gate Pass for Customs Declaration - Goods Entry = AED 20/-Gate Pass for Customs Declaration - Goods Exit = AED 20/-

Gate Pass for Local Goods - Entry = AED 10/-Gate Pass for Local Goods - Exit = AED 10/-Gate Pass for Ad-Hoc Goods - Entry = AED 10/-Gate Pass for Ad-Hoc Goods - Exit = AED 10/-

### Who Can Make the Gate Pass Request? 05

Gate Pass for Customs Declaration goods entry or exit can be requested by any party who is part of the Customs declaration, such as Importer, Exporter, Customs Broker, or the Cargo Handling Agent. However, it is recommended that this request may be made by Dubai Airport Free zone company or a Cargo Handler located inside DAFZA based on the Customs Declaration type. A company that is not part of a Customs Declaration cannot make a Gate Pass for Customs Declaration goods entry or exit.

Gate Pass for Local Goods Entry or Exit can be requested by only a Dubai Airport Free Zone companies with LIU, Warehouse or Plot facilities inside DAFZ premises. However DAFZA companies located in Office Buildings can request for Adhoc Entry or Exit Gate Pass for movement their office use items and samples.

Gate Pass for Ad-hoc Goods Entry or Exit can also be requested by mainland companies located inside Dubai Airport Free zone, individuals and mainland companies exporting goods through Dnata's Dubai Airport Free zone facility and Courier companies moving Customs cleared Low value cargo from Dnata Courier & Mail center to mainland under Customs approved manifest and sealing or by the authorized trucking companies who transport Inter-Port transfer of goods between DNATA premises and Other Emirates Airports.

### What is the validity/expiry period for a gate pass? 06

A generated Gate Pass will have 24 hours validity from the time of issuance. No goods can be entered or exited through DAFZA Gates if the Gate Pass validity is expired.

### 07 What will happen to my goods inventory in DAFZA records if the gate pass expired without using it for the entry or exit of the goods?

The expired gate pass goods quantity will not be reflected in the DAFZA Gate Pass System goods inventory. A new gate pass should be requested to move the goods again.

### 08 What is a draft Gate Pass?

A draft Gate Pass is a facility where customer can create the request but not submitted to DAFZA. This is useful when customer has partial information and need more time to complete and submit. All draft gate passes will be automatically removed from the system if not submitted within 30 days.

### What are the different statuses of a Gate Pass? 09

a. Draft: User started to create the e-Gate Pass b. Generated: User submitted the e-Gate Pass request and the payment is completed successfully. e-Gate Pass is issued to the requester email address c. Completed: e-Gate Pass is utilized for Entry / Exit d. Cancelled: e-Gate Pass cancelled by user or due to declaration cancellation by Customs e. Expired: e-Gate Pass validity expired. It cannot be used for Entry / Exit

10 How can I make the payment of Gate Pass fee?

Gate Pass fee can be paid using any of the following mechanism: a. DAFZA e-Wallet

b. Gate Pass System Wallet c. Credit / Debit Card

### Can I request multiple Gate Passes against a single Customs Declaration? 11

Yes, goods under a single Customs Declaration can be taken out in one or many gate passes on same day or different days.

Can I move goods under multiple Customs Declaration in a single Gate 12 Pass?

Yes, a single gate pass can contain goods from multiple Customs Declaration. However, the Gate Pass fee will be applicable per Customs Declaration.

Can I request a single Gate Pass for moving goods under Customs 13 Declaration, local goods and Ad-Hoc goods?

No, separate gate passes should be requested for different types of movements. However, same vehicle can be used to transport goods under different gate passes in a single journey.

### Can I use single vehicle to transport goods under different Gate Passes? 14

Yes, the same vehicle can be used to transport the goods under multiple gate passes in a single journey. However, in such scenario the driver should ensure all gate passes are appropriately presented to the Gate Security for approval.

### Do I need to request DAFZA Gate Pass for entry / exit of goods against a **DNATA Freight Gate Appointment?**

No, a separate DAFZA Gate Pass is not required for entry or exit of goods against a DNATA Freight Gate Appointment for collection or delivery; However, the driver should show DNATA Freight Gate booking confirmation QR Code at the DAFZA Gate Security. DNATA Gate Pass information will be electronically integrated to DAFZA Gate Pass system for the security to verify.

### 16 How long does it take to process a request?

The gate pass will be immediately issued after submission of the request and payment of any applicable fee.

Do I need to carry the printed Gate Pass for Entry / Exit at the Gate? 17

No, the Gate Pass is electronically sent to the driver mobile number and company email. Same can be shown at the Gate. However, the paper hard-copy of the Gate Pass will also be accepted at the gate.

### Is Gate Pass fee refundable? 18

No, the Gate pass fee is not refundable under any circumstances.

### How long a Gate Pass can be in 'Draft' status? 19

A Gate Pass can be kept in 'draft status' for up to 30 days. Draft gate passes more than 30 days old will be automatically removed from the system.

### 20 Can I delete my 'Draft' Gate Pass?

Yes, draft Gate Passes can be deleted by the same user or any user of the same company who created the Gate Pass.

### 21 Why are some of my Customs Declarations not displayed in the dropdown list for Gate Pass?

Only Customs Declarations with an available quantity will be displayed in the dropdown list for Gate Pass.

No display of a Customs Declaration in the dropdown list can be assumed as, either complete quantity of the same Declaration is already moved under previous Gate Pass(s) or there is no valid Customs Declaration available in Gate Pass system You may use search option to find your Customs Declaration to know whether complete quantity is moved.

Customs declaration will also not be displayed if the logged in user's company is not part of the declaration under the role of Importer, Exporter, Broker or Shipping /Airline Agent.

### 22 Can I use single Local Goods Gate Pass for multiple purposes of entry?

No. Since each purpose of entry has different validity of stay, multiple purpose of entry in a single Local Goods Gate Pass is not allowed.

### 23 What is the Local Goods Gate Pass purpose of entry validity?

The purpose of entry validity on Local Goods Gate Pass allows the duration of the stay of the goods inside Free zone company premises. These goods can be returned to local market under a Local Goods Gate Pass Exit within the validity time. Goods entered under Local Goods Entry Gate Pass cannot be taken out under Local Goods Exit Gate Pass if the purpose validity is expired.

### 24 How do I take out Local Goods entered the Free zone under Local Goods Gate Pass Entry after the expiry of the purpose validity?

Such goods should be taken out under appropriate Customs Declaration. Refer Customs Notice 17/2020 or you may also contact Dubai Customs for advice.

### 25 As a Free zone company can I use ad-hoc Gate Pass for moving goods in or out?

Adhoc Gate Passes can be used by DAFZ Office building companies for the movement of their office use items or samples instead of DAFZ Security clearance gate pass. However, DAFZ LIU, Warehouse or Plot companies are advised not to use Adhoc gate passes unless they have specially approved process from Dubai Customs to move goods. Free zone companies will be liable for any Customs compliance issues arising due to the usage of ad-hoc gate pass.

## 26 Can I use One Local Goods Exit gate pass to take out goods from multiple Local Goods Entry Gate Passes?

Yes, you may create single Gate Pass for Local Goods Exit to take out goods entered under multiple Gate Pass for Local Goods Entry. However, goods entered under Local Goods Entry Gate Pass cannot be taken out under Local Goods Exit Gate Pass if the purpose validity is expired.

27 Free zone on a Local Goods Entry Gate Pass?

No. For such goods Customs Notice 17/2020 procedure should be followed.

## Can I use Local Goods Exit gate pass to take out goods not entered the

### 28 Is amendment of Gate Pass is allowed?

Yes. Gate pass information can be amended unless it is already used for entry or exit.

### 29 Can I cancel the Gate Pass?

Yes, a gate pass can be cancelled unless it is already used for entry or exit.

### My Gate Pass does not have any Customs Inspection requirement, but 30 Security Guard is asking me to go for Customs Inspection. What should I do?

You need to follow the instructions of the Security Guard and present the goods for Customs Inspection within 15 minutes.

### 31 Is there any fee for the DAFZA Gate Pass System registration?

No. There is no registration fee for the DAFZA Gate Pass System.

### 32 What type of information is requested on a Gate Pass application?

Mainly the details of the goods which are entering or exiting the DAFZA gates will be required.

### 33 What is my responsibility as a Gate Pass User?

A Gate Pass User should ensure that the information provided is true and correct and the request for the gate pass is made for legitimate use.

### 34 I am not able to upload supporting document/s?

There can be restrictions on file types and file size which can be uploaded. Please verify according to the error message you have received.

### 35 Do I still require a Customs Gate pass or Any Other Gate Passes to move goods in and out of the Free Zone Gates?

As DAFZA-WAY Gate pass system is introduced to streamline the gate pass management, no other entities gate passes will be allowed for the entry or exit of the goods through DAFZA gates except DNATA gate pass.

However, in the transition period, Customs gate passes will be allowed for Declarations processed prior to DAFZA-WAY implementation date of 4th July, 2021 and for exit of any local goods already inside Free zone company premises under Customs manual local goods gate pass.

### 36 Are DAFZA Gate Passes Mandatory for the movement of goods?

Yes. No goods will be allowed to enter or exit without a valid DAFZA Gate Pass unless for the exceptions mentioned in this FAQ document.

### Are there alternatives to DAFZA Gate Passes for the movement of goods? 37

No other alternatives will be accepted unless for the exceptions mentioned in this FAQ document.

| 38 | Are there consequences for not and requirements?                                                                  |
|----|----------------------------------------------------------------------------------------------------|
|    | Entry or exit of goods without a valid<br>and it can attract any legal or penal a                                 |
|    | This is not applicable for goods enter                                                                            |
| 39 | Is VAT applicable on the gate pa                                                                                  |
|    | No. VAT is not applicable on dafzaway                                                                             |
| 40 | I still have questions I need ans                                                                                 |
|    | For further clarification, kindly refer t<br>600 532 392.                                                         |
| 41 | How do I access DAFZA-WAY?                                                                                        |
|    | DAFZA-WAY can be accessed at http<br>browsers like Chrome, Edge, Safari a<br>supported on older versions of Inter |
| 42 | Do I need to register separate office space and warehouse                                                         |
|    | Please provide all premise details if yo<br>the registration request.                                             |
|    |                                                                                                    |

### Can a user request access for multiple companies? 43

Yes. If the user is an authorized person to act on behalf of those companies.

## complying to DAFZA Gate Pass procedures

DAFZA gate pass can be considered as smuggling actions.

ing or leaving against a DNATA Gate Pass.

### ass fee?

gate pass fee.

## swered?

to the customer portal or contact our call center at

## Should I install any special software?

os://apps.dafz.ae/dafzaway using any modern web and Firefox. Please note that the application is not net Explorer.

### ely for DAFZA gate Pass system if I have under one license?

ou have multiple premises under one license during

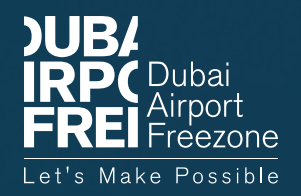

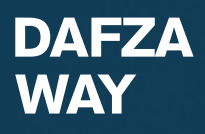